BA 099R/09/a3/01.01 No.: 510 01241

# mini-log b > Unit No.: 507000 3W ≥ Software V2.10

Betriebsanleitung Operating instructions Manuel de mise en service

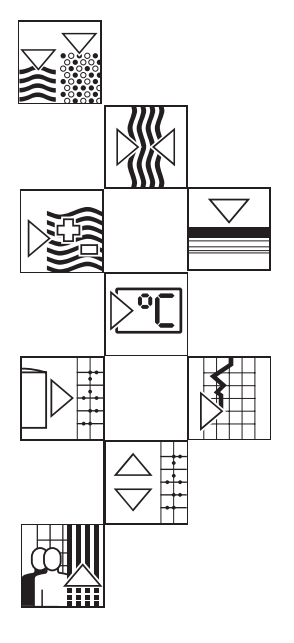

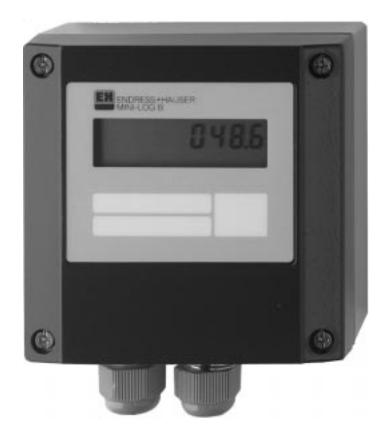

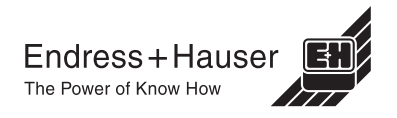

#### Datalogger Betriebsanleitung

(Bitte lesen, bevor Sie das Gerät in Betrieb nehmen) Gerätenummer:.....

#### Datalogger Operating instructions

(Please read before installing the unit) Unit number:..... Deutsch 1 ... 22

> English 23 ... 44

# Datalogger

Mise en service

(A lire avant de mettre l'appareil en service) N° d'appareil:.... Français 45 ... 66

| Inh | naltsverzeichnis                                                                                                    | Seite              |  |  |  |
|-----|----------------------------------------------------------------------------------------------------|--------------------|--|--|--|
| 1.  | Allgemeines                                                                                                    | 3                  |  |  |  |
| 2.  | Typger. Verwendung/Sicherheitshinweise                                                                                          | 3                  |  |  |  |
| 3.  | Funktion                                                                                                    | 4                  |  |  |  |
| 4.  | Montage                                                                                                    |                    |  |  |  |
|     | <ul><li>4.1 Wandmontage</li><li>4.2 Rohrmontage</li><li>4.3 Plombiermöglichkeit</li><li>4.4 Umgebungsbedingungen</li></ul>      | 5<br>5<br>6        |  |  |  |
| 5.  | Anschluß                                                                                                    | 6                  |  |  |  |
|     | <ul><li>5.1 Anschlußhinweise</li><li>5.2 Anschlüsse/Klemmenplan</li><li>5.3 Schnittstellenkabel RS 232</li></ul>                | 6<br>7<br>7        |  |  |  |
| 6.  | Inbetriebnahme                                                                                                    | 8                  |  |  |  |
|     | <ul><li>6.1 Display</li><li>6.2 Meßstellenbeschriftung</li><li>6.3 Gerät ein-/ausschalten</li><li>6.4 Batteriewechsel</li></ul> | 8<br>9<br>10<br>11 |  |  |  |
| 7.  | Installation der PC-Software                                                                                                    | 12                 |  |  |  |
|     | <ul><li>7.1 Systemvoraussetzungen</li><li>7.2 Sicherungskopie erstellen</li><li>7.3 Installationsstart</li></ul>                | 12<br>12<br>12     |  |  |  |
| 8.  | Geräteparametrierung per PC-Software                                                                                            | 13                 |  |  |  |
|     | <ul><li>8.1 Software starten</li><li>8.2 Geräteeinstellungen festlegen</li></ul>                                                | 13<br>14           |  |  |  |
| 9.  | Meßwerte verarbeiten                                                                                                    | 15                 |  |  |  |
|     | <ul><li>9.1 Aktuelle Meßwerte anzeigen</li><li>9.2 Meßwerte auslesen und darstellen</li><li>9.3 Meßwerte exportieren</li></ul>  | 15<br>15<br>16     |  |  |  |
| 10  | . Störungen und Abhilfe                                                                                                    | 17                 |  |  |  |
| 11  | . Speicherkapazitäten                                                                                                    | 18                 |  |  |  |
| 12  | 12. Technische Daten                                                                                                    |                    |  |  |  |
| 13  | 13. Zubehör und Verbrauchsmaterial 21                                                                                           |                    |  |  |  |

# 1. Allgemeines 2. Typgerechte Verwendung/Sicherheitshinweise

# 1. Allgemeines

## Transportschäden

Bitte informieren Sie den Spediteur und den Lieferanten.

## Das richtige Gerät?

Vergleichen Sie bitte den Bestellcode auf dem Typenschild (am Gerät) mit dem auf dem Lieferschein.

## Bitte beachten Sie folgende Zeichen:

Hinweis: Ratschläge zur besseren Inbetriebnahme

Achtung: Nichtbeachtung kann zum Defekt des Gerätes oder zu Fehlfunktionen führen!

# 2. Typengerechte Verwendung/ Sicherheitshinweise

Der Datalogger hat das Werk in sicherheitstechnisch einwandfreiem Zustand verlassen.

Ein gefahrloser Betrieb ist nur sichergestellt, wenn die Betriebsanleitung beachtet wird.

- Batterien nicht kurzschließen oder mit Fremdspannung überbrücken. Explosionsgefahr!
- Batterien nicht verpolt einsetzen. Gerätedefekt!
- Verwenden Sie nur Batterien des gleichen Typs.
- Batterien nicht öffnen oder laden.
- Verbrauchte Batterien nicht ins Feuer werfen.
- Gerät nur in dem dafür vorgesehenen Temperaturbereich betreiben.

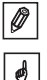

ø

# 3. Funktion

Der batteriebetriebene Datalogger ist zum aufzeichnen von Daten bestimmt.

Folgende Signale stehen als wählbare Eingangsgrößen zur Verfügung:

- 0...1 V
- 0...20 mA
- 4...20 mA
- Pt100
- Potentialfreier Kontakt oder TTL-Pegel 5 V<sub>DC</sub>

Die über die Eingangssignale gewonnenen Größen zeigt das Display skaliert an, d.h. die wirkliche physikalische Größe ist direkt ablesbar.

Physikalische Einheit und Informationstext sind auf der Frontfolie individuell beschriftbar.

Es ist wählbar, ob die ermittelten Daten im internen Datenspeicher als Momentan- oder Min/Max/Mittelwert abgespeichert werden (kontinuierlich oder nur für die Dauer einer Grenzwertverletzung).

Die Meßwerterfassung erfolgt sekündlich.

Min/Max/Mittelwerte werden während der eingestellten Speicherzykluszeit zwischengespeichert und nach Ablauf dieser Zeit in den internen Datenspeicher übernommen.

Zusätzlich registriert der digitale Eingang Zählvorgänge (wie oft wurde der Kontakt geschlossen?) und Betriebszeiten (wie lange war der Kontakt geschlossen?).

Das mitgelieferte Softwarepaket verarbeitet die ermittelten Daten grafisch bzw. tabellarisch.

Sämtliche Parameter des Dataloggers sind mit dieser Software einstellbar.

# 4. Montage

Das Gerät ist für die Wand-, und Rohrmontage geeignet. Hierzu kann optional ein Wand-, bzw. Rohrhalter bestellt werden. (Siehe 13. Zubehör und Verbrauchsmaterial)

# 4.1 Wandmontage

(Montagehalter zur Wandmontage Best. Nr. 50086642)

Öffnen Sie den Gehäusedeckel und schrauben Sie das Gerät nach der Skizze fest.

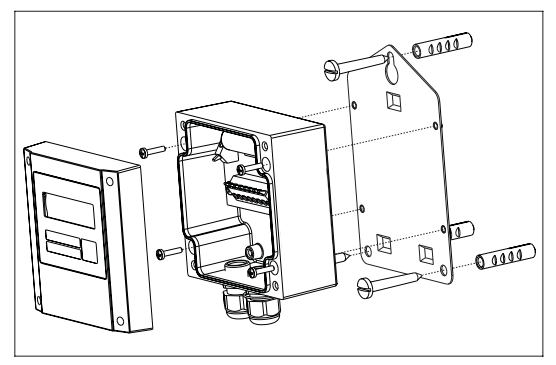

# 4.2 Rohrmontage

(Montagehalter zur Rohrmontage Best. Nr. RDL10A-MA)

Öffnen Sie den Gehäusedeckel und schrauben Sie das Gerät nach der Skizze fest.

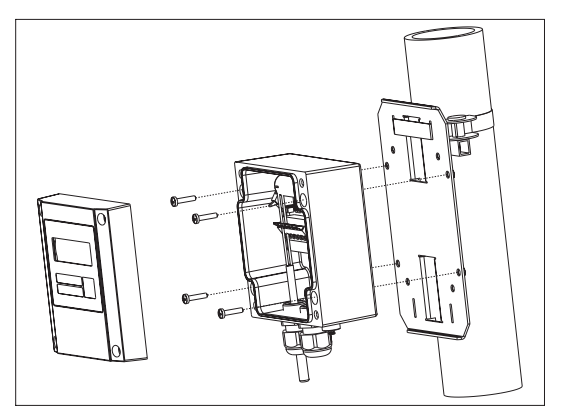

#### 4.3 Plombiermöglichkeit

Zur sicheren Plombierung Ihres Dataloggers stecken Sie einen Plombierdraht durch die zwei Bohrungen in den Schrauben.

(Plombiersatz Best. Nr. RDL10X-PA)

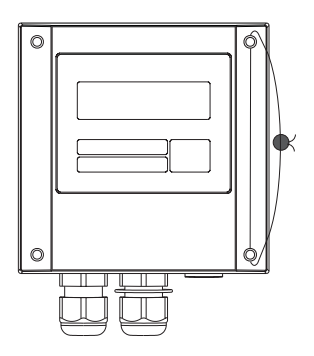

#### 4.4 Umgebungsbedingungen

Abstand zu starken magnetischen Feldern halten (vgl. technische Daten: Störfestigkeit). Umgebung gemäß Schutzart IP 65. Arbeitstemperaturbereich: -25 °C bis +55 °C.

# 5. Anschluß

#### 5.1 Anschlußhinweise

Ist bei langen Signalleitungen mit energiereichen Transienten zu rechnen, empfehlen wir die Vorschaltung eines geeigneten Überspannungsschutzes.

Die Verwendung geschirmter Signalleitungen empfehlen wir bei:

- Widerstandsthermometern
- Verwendung der seriellen Schnittstelle

#### Achtung:

0

Minus der Versorgungsspannung, GND-Anschluß (Pin 4) der Schnittstelle, Minus-Eingang (Klemme 1) des Analog- und Klemme 5 des Digitaleingangs sind intern miteinander verbunden. Verwenden Sie bei möglichen Masseschleifen entsprechende Trenner (z.B. galvanische Entkoppelung der seriellen Schnittstelle).

## 5.2 Anschlüsse/Klemmenplan

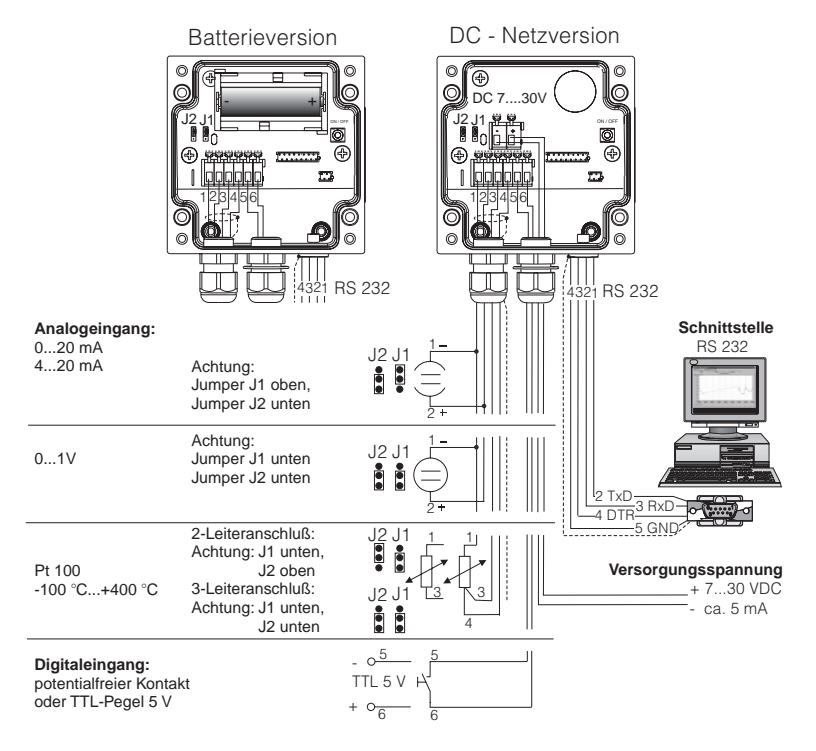

#### 5.3 Schnittstellenkabel RS 232

Datalogger über das Schnittstellenkabel RS 232 mit dem PC verbinden. Mit der PC-Software:

- stellen Sie den Datalogger ein.
- übertragen und verarbeiten Sie die gespeicherten Werte des Dataloggers im PC.

#### Achtung:

- Schrauben Sie zur richtigen Kontaktierung die Halteschrauben des RS 232 Steckers an der Geräteseite fest, durch fehlerhafte Kontaktierung kann es sonst zu Übertragungsproblemen zwischen Datalogger und PC kommen.
- Durch Anschluß der seriellen Schnittstelle wird die Batterie schneller entladen. Entfernen Sie das Kabel wenn die Schnittstelle nicht genutzt wird oder nutzen Sie die Ausführung mit externer Spannungsversorgung.

ø

# 6. Inbetriebnahme

#### 6.1 Display

Während des Betriebs können folgende Symbole sichtbar werden.

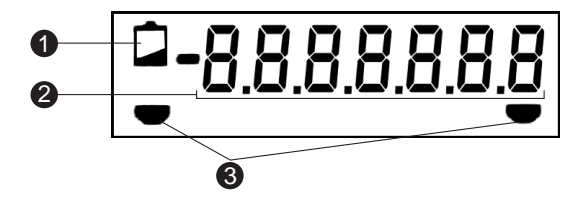

#### O Low-Bat Anzeige:

Nach aufleuchten der Low-Bat Anzeige wird die Messung in der Batterieversion noch ca. 30 Tage fortgesetzt. Um eine lückenlose Aufzeichnung sicherzustellen, sind die im Speicher befindlichen Daten auszulesen und die Batterie so schnell wie möglich auszutauschen (siehe 6.4 Batteriewechsel). In der fremdversorgten Ausführung wird ein evtl. Netzausfall 2h überbrückt. Überprüfen Sie nach einem längeren Netzausfall Datum und Uhrzeit. Die vorher gespeicherten Werte werden nicht beeinflußt.

#### @ 7-stelliger Zahlenblock:

Die aktuellen Daten werden als Zahlenblock angezeigt. Das Display wechselt in einem 5 sek. Anzeigezyklus wie folgt: Analogwert -> Digitalwert -> Uhrzeit

0

Achtung: Je nach Parametrierung der Eingänge kann das Display von diesem Anzeigezyklus abweichen. Ist z.B. kein Digitaleingang aktiviert, so wird dieser auch nicht angezeigt. In diesem Fall wechselt das Display im 5 sek. Zyklus zwischen Analogwert und Uhrzeit.

#### O Grenzwertmarken:

Das Gerät kann intern zwei Grenzwerte überwachen. Diese werden über das mitgelieferte Softwarepaket definiert. Erkennt das Gerät eine Über- bzw. Unterschreitung, so wird das jeweilige Symbol im Display angezeigt.

Beispiel: Ordnen Sie dem linken Symbol einen unteren Grenzwert und dem rechten Symbol einen oberen Grenzwert zu.

# 6.2 Meßstellenbeschriftung

Die Frontfolie besitzt drei Beschriftungsfelder.

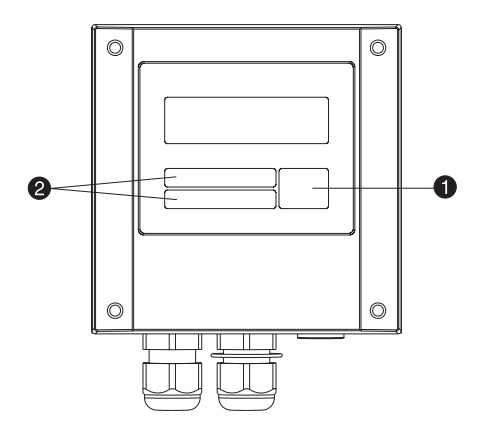

- **0** = Beschriftungsfeld f
  ür physikalische Einheit
- **2** = Beschriftungsfelder

# Beschriftung der einzelnen Felder:

- Entfetten und Reinigen Sie die Frontfolie (z.B. mit Spiritus).
- Beschriften Sie die Felder mit einem lichtbeständigen, wasserfesten Folienschreiber.

0

0

#### 6.3 Gerät ein-/ausschalten

Das Gerät wird in ausgeschaltetem Zustand ausgeliefert.

Achtung: Niemals die Batterie mit einer externen Spannung überbrücken! Explosionsgefahr!

## Inbetriebnahme:

- 1. Gehäusedeckel öffnen.
- 2. Deckel nach unten wegklappen.
- 3. Ein-/Austaster **0** an der rechten Seite des Geräts drücken.
- 4. Funktion des Displays kontrollieren.
- 5. Durch erneutes Drücken des Ein-/Austasters **0** wird das Gerät wieder ausgeschaltet.

Achtung: Die gespeicherten Daten bleiben auch nach Abschalten des Gerätes im Speicher erhalten. Datum und Uhrzeit werden nicht aktualisiert und müssen bei erneutem Einschalten per PC-Software eingegeben werden.

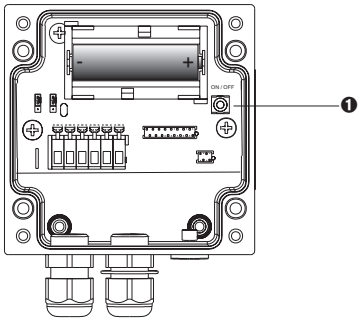

0 = Ein-/Austaster

**Q** = Minusklemme (DC-Netzversion)

S = Plusklemme (DC-Netzversion)

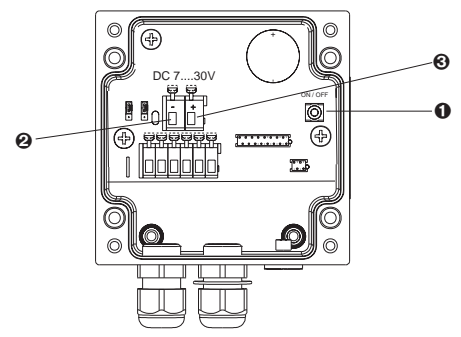

# 6.4 Batteriewechsel

Unterschreitet die Batterie die Mindestkapazität während eines Meßvorganges, so leuchtet im Display die Low-Bat-Anzeige auf.

In diesem Fall zeichnet das Gerät noch für ca. 30 Tage Daten auf. Um eine lückenlose Aufzeichnung sicherzustellen, sind die im Speicher befindlichen Daten auszulesen und die Batterie so schnell wie möglich auszutauschen.

# Batteriewechsel:

Achtung: Lesen Sie zuerst die im Gerät gespeicherten Daten über die PC-Software aus.

Gehäusedeckel öffnen und nach unten wegklappen.

Gerät über den Ein-/Ausschalter 1 abschalten.

Überprüfen Sie am Display ob das Gerät abgeschalten ist.

Batterie aus der Halteklammer ziehen.

Achtung: Um einen Datenverlust zu vermeiden, schließen Sie innerhalb von 5 min. eine neue Batterie an das Gerät an.

Achtung: Achten Sie auf die Polarität der Batterie. Bei Verpolung Gerätedefekt.

Batterie in die Halteklammer drücken.

Gerät über den Ein-/Ausschalter 0 einschalten.

Funktion am Display überprüfen.

Gehäusedeckel schließen.

Datum und Uhrzeit per PC-Software neu eingeben.

Erfolgt nach Aufleuchten der Low-Bat Anzeige innerhalb von 30 Tagen kein Batteriewechsel, wechselt das Gerät in einen Standby-Modus über, d.h. das Display wird abgeschaltet. In diesem Modus werden keine Daten aufgezeichnet. ø

ø

ø

# 7. Installation der PC-Software

## 7.1 Systemvoraussetzungen

- IBM PC oder kompatibler Rechner (min. 486/33 MHz)
- Windows 3.1/9x/NT/2000
- min. 32 MB RAM
- min. 32 MB freier Speicherplatz
- CD-ROM Laufwerk
- VGA Grafikkarte
- freie, serielle Schnittstelle

## 7.2 Sicherungskopien erstellen

Erstellen Sie bitte von dem beigelegten Datenträger eine Sicherungskopie.

## 7.3 Installation

Installieren Sie die PC-Software auf Ihrem Rechner. Führen Sie hierzu das Programm "install.exe" vom Datenträger aus und folgen Sie den Anweisungen auf dem Bildschirm. Bei Bedarf können Sie die Hilfe-/Bedienungsanleitung des Programms nach der Installation ausdrucken.

# 8. Geräteparametrierung per PC-Software

Nachfolgend werden die einzelnen Bedienparameter für das Gerät beschrieben. Grundvoraussetzung für die Parametrierung des Gerätes ist, daß es über das Schnittstellenkabel RS 232 mit dem PC verbunden ist.

#### 8.1 Software starten

Klicken Sie auf das entsprechende Symbol auf der Windows-Oberfläche.

Beim ersten Start muß eine Datenbank für den Datalogger angelegt werden. Gehen Sie dazu auf GERÄT "Geräteeinstellung anzeigen/ändern/neu anlegen" oder klicken Sie auf

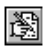

Danach klicken Sie auf "Neues Gerät". Sie können nun zur genaueren Identifizierung den Gerätenamen, den Standort und unter "Information" zusätzlichen Text eingeben.

| Gerät neu anlegen 🛛 🛛       | 1 |
|-----------------------------|---|
| Zusammenfassung             |   |
| <u>G</u> erätebeschreibung: |   |
| Datalogger                  |   |
| Standort:                   |   |
| Kühlraum 1. Stock           |   |
| Information:                |   |
| Kurzzeitmessung             |   |
|                             |   |
| ✓ OK X Abbruch ? Hilfe      |   |

Beenden Sie die Eingabe mit "OK". Anschließend baut die Software automatisch die Verbindung zum Gerät auf.

Beim manuellen Einstellen der seriellen Schnittstelle Ihres Rechners klicken Sie auf Vorgabewerte und wählen Ihr Gerät aus. Die aktuellen Einstellwerte für den Datalogger werden automatisch eingestellt und gespeichert.

Überprüfen Sie, ob der eingestellte PC-Port (Com-Port) mit Ihrem PC übereinstimmt.

Achtung: Bei falsch eingestelltem PC-Port wird keine Kommunikation zum Datalogger aufgebaut.

ø

#### 8.2 Geräteeinstellungen festlegen

Öffnen Sie das unten gezeigte Fenster durch den Befehl GERÄT "Geräteeinstellung anzeigen/ändern" oder klicken Sie auf

Wählen Sie mit dem Mauszeiger die Eintragung, die Sie unter "Gerätenamen" definiert haben. Die gespeicherten Daten werden aus dem Gerät ausgelesen.

| Geräteeinstellung anzeigen / ändern                                                        | ×                                                                                                    |
|--------------------------------------------------------------------------------------------|----------------------------------------------------------------------------------------------------|
| Kapitel / Matrix<br>Grundeinstell.<br>Analogeingang<br>Analog-Grenzwerte<br>Digitaleingang | Zusatzeinstellungen<br>Beschreibung Speigherkapazit.<br>Schnittstelle<br>Autom, Auslesen<br>Direkt ändern:<br>Datum, Zeit, Zähler,<br>[nur bei angeschlossenem Gerät]<br>Geräteinstellungen |
| i Ändern                                                                                   | <u>n</u> eu auslesen                                                                                                    |
| ✓ <u>F</u> ertig X Abbruch                                                                 | ? Hilfe                                                                                                    |

Gehen Sie mit dem Mauszeiger auf die, unter "Kapitel/Matrix" aufgelisteten Eintragungen, um nähere Informationen zu erhalten.

Durch Doppelklicken auf die Eintragungen können sie diese parametrieren.

Wenn die Parametrierung abgeschlossen ist, klicken Sie auf "Fertig" und speichern die Eintragungen ab.

ø

# 9. Meßwerte verarbeiten

# 9.1 Aktuelle Meßwerte anzeigen

Um die aktuellen Meßwerte online auf Ihrem PC anzuzeigen, schließen Sie Ihren PC mit dem Schnittstellenkabel RS 232 an den Datalogger an.

Achtung: Schrauben Sie zur richtigen Kontaktierung die Halteschrauben des RS 232 Steckers sowohl am Computer als auch am Datalogger fest.

Starten Sie die PC-Software und öffnen Sie das Auswahlfenster mit ANZEIGEN "Aktuelle Meßwerte anzeigen" oder betätigen Sie

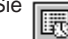

Klicken Sie mit dem Mauszeiger auf die Eintragung, die Sie unter "Gerätenamen" definiert haben. Darauf öffnet sich ein Fenster, in dem die aktuellen Meßwerte der einzelnen Kanäle dargestellt werden.

# 9.2 Meßwerte auslesen und darstellen

Die im Datalogger gespeicherten Daten können über die Schnittstelle RS 232 auf den PC übertragen werden.

Wollen Sie die Daten nach der Übertragung aus dem Datalogger löschen, gehen Sie auf AUSLESEN "Meßwerte per Schnittstelle/Modem auslesen" oder

Klicken Sie mit dem Mauszeiger auf die Eintragung, die Sie unter "Gerätenamen" definiert haben. Die Übertragung wird gestartet. Achten Sie bitte auf die Informationstexte auf dem Bildschirm.

Nachdem die Daten in die Datenbank des PC übertragen wurden, sind zur weiteren Bearbeitung die gemessenen Werte graphisch oder tabellarisch darstellbar. Gehen Sie hierzu auf ANZEIGEN "Meßwerte aus Datenbank anzeigen" bzw.

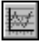

#### 9.3 Meßwerte exportieren

Über die Funktion Meßwerte exportieren übertragen Sie Daten zur weiteren Verarbeitung in ein Tabellenkalkulationsprogramm, wie z.B. MS Excel. Klicken Sie SONSTIGES "Meßwerte exportieren" und wählen Sie anschließend den gewünschten Datalogger aus. Es öffnet sich nachfolgendes Fenster.

| ite Meßweridarstellung<br>3<br>werte Calobrenwerte<br>Analogwerte<br>F Mittelwert / M | fomentanse. | √ OK<br>X Abbruch<br>? Hille |
|---------------------------------------------------------------------------------------|-------------|------------------------------|
| werte Culatorauerte<br>Analogwerte<br>17 Mittelwert / N                               | fomentanw.  | X Abbruch<br>? Hitte         |
| Analogwerte<br>17 Mittelwert / N                                                      | Iomentanw.  |                              |
| fer Minimum<br>Maximum                                                                |             |                              |
| .1997 00:09                                                                           |             |                              |
|                                                                                       | 00:09       | 1 Maximum                    |

Nachdem Sie unter den Menüpunkten AUSWAHL, MEßWERTE und FORMATIERUNG die entsprechenden Einstellungen vorgenommen haben, bestätigen Sie Ihre Eingabe mit "OK". Geben Sie den Dateinamen ein, unter dem die exportierten Meßwerte gespeichert werden sollen und bestätigen Sie Ihre Eingabe mit "OK".

# 10. Störungen und Abhilfe

Fehlermeldungen werden auf dem Display als "E" gefolgt von einer vierstelligen Ziffernfolge dargestellt.

Jede Ziffer zeigt einen bestimmten Fehlerzustand an:

- "0" = kein Fehler
- "1" = Fehler liegt vor

| Anzeige | Ursache                                                                                                    | Wirkung                                                                               | Behebung                                                    |
|---------|----------------------------------------------------------------------------------------------------|---------------------------------------------------------------------------------------|-------------------------------------------------------------|
| Exxx1   | Es liegen keine<br>gültigen Werte im<br>Speicher (RAM).<br>Dieser Zustand<br>kann durch einen<br>Batteriewechsel<br>hervorgerufen<br>worden sein. | Verlust der<br>gespeicherten<br>Meßwerte,<br>Zählerstände sowie<br>Datum und Uhrzeit. | Parametrieren Sie<br>das Gerät über die<br>PC-Software neu. |
| Exx1x   | keine gültigen<br>Bedienparameter<br>im EEPROM.                                                                                                   | Verlust der<br>Bedieneinstellung.                                                     | Parametrieren Sie<br>das Gerät über die<br>PC-Software neu. |
| Ex1xx   | keine gültigen<br>Kalibrierwerte im<br>EEPROM.                                                                                                    | Gerät nicht<br>betriebsbereit.                                                        | Bitte schicken Sie<br>das Gerät zur<br>Reparatur ein.       |
| E1xxx   | CPU-Fehler, d.h.<br>Fehler in der<br>Elektronik.                                                                                                  | Gerät defekt.                                                                         | Bitte schicken Sie<br>das Gerät zur<br>Reparatur ein.       |

# 11. Speicherkapazität

Mit den nachfolgenden Tabellen wird die Speicherzeit in Tagen bei den verschiedenen Eingangssignalen ermittelt.

| Speicherkapazität bei 32k Speicher in Tagen |                   |                        |             |                                 |                                         |  |
|---------------------------------------------|-------------------|------------------------|-------------|---------------------------------|-----------------------------------------|--|
| Speicher-<br>zyklus                         | Momentan-<br>wert | Min/Max/<br>Mittelwert | Digitalwert | Momentan-<br>und<br>Digitalwert | Min/Max/-<br>Mittel- und<br>Digitalwert |  |
| 1 min                                       | 11,3              | 2,3                    | 5,7         | 3,8                             | 1,6                                     |  |
| 2 min                                       | 22,7              | 4,5                    | 11,3        | 7,6                             | 3,2                                     |  |
| 3 min                                       | 34,0              | 6,8                    | 17,0        | 11,3                            | 4,9                                     |  |
| 5 min                                       | 56,7              | 11,3                   | 28,3        | 18,9                            | 8,1                                     |  |
| 6 min                                       | 68,0              | 13,6                   | 34,0        | 22,7                            | 9,7                                     |  |
| 10 min                                      | 113,3             | 22,7                   | 56,7        | 37,8                            | 16,2                                    |  |
| 12 min                                      | 136,0             | 27,2                   | 68,0        | 45,3                            | 19,4                                    |  |
| 15 min                                      | 170,0             | 34,0                   | 85,0        | 56,7                            | 24,3                                    |  |
| 30 min                                      | 340,0             | 68,0                   | 170,0       | 113,3                           | 48,6                                    |  |
| 1 h                                         | 680,0             | 136,0                  | 340,0       | 226,7                           | 97,1                                    |  |
| 2 h                                         | 1360,0            | 272,0                  | 680,0       | 453,3                           | 194,3                                   |  |
| 4 h                                         | 2720,0            | 544,0                  | 1360,0      | 906,7                           | 388,6                                   |  |
| 8 h                                         | 5440,0            | 1088,0                 | 2720,0      | 1813,3                          | 777,1                                   |  |
| 12 h                                        | 10880,0           | 2176,0                 | 5440,0      | 3626,7                          | 1554,3                                  |  |
| 24 h                                        | 16320,0           | 3264,0                 | 8160,0      | 5440,0                          | 2331,4                                  |  |

| Speicherkapazität bei 128k Speicher in Tagen |                   |                        |             |                                 |                                         |  |
|----------------------------------------------|-------------------|------------------------|-------------|---------------------------------|-----------------------------------------|--|
| Speicher-<br>zyklus                          | Momentan-<br>wert | Min/Max/<br>Mittelwert | Digitalwert | Momentan-<br>und<br>Digitalwert | Min/Max/-<br>Mittel- und<br>Digitalwert |  |
| 1 min                                        | 45,4              | 9,1                    | 22,7        | 15,1                            | 6,5                                     |  |
| 2 min                                        | 90,8              | 18,2                   | 45,4        | 30,3                            | 13,0                                    |  |
| 3 min                                        | 136,3             | 27,2                   | 68,1        | 45,4                            | 19,4                                    |  |
| 5 min                                        | 227,2             | 45,4                   | 113,6       | 75,7                            | 32,4                                    |  |
| 6 min                                        | 272,6             | 54,5                   | 136,3       | 90,9                            | 38,9                                    |  |
| 10 min                                       | 454,4             | 90,8                   | 227,2       | 151,4                           | 64,9                                    |  |
| 12 min                                       | 545,3             | 109,0                  | 272,6       | 181,8                           | 77,9                                    |  |
| 15 min                                       | 681,6             | 136,3                  | 340,8       | 227,2                           | 97,3                                    |  |
| 30 min                                       | 1063,2            | 272,6                  | 681,6       | 454,4                           | 194,7                                   |  |
| 1 h                                          | 2726,5            | 545,3                  | 1363,2      | 908,8                           | 389,5                                   |  |
| 2 h                                          | 5453,0            | 1090,5                 | 2726,5      | 1817,6                          | 779,0                                   |  |
| 4 h                                          | 10906,0           | 2181,1                 | 5453,0      | 3635,3                          | 1558,0                                  |  |
| 8 h                                          | 21812,0           | 4362,3                 | 10906,0     | 7270,6                          | 3116,0                                  |  |
| 12 h                                         | 32718,0           | 6543,5                 | 16359,0     | 10906,0                         | 4674,0                                  |  |
| 24 h                                         | 65436,0           | 13087,0                | 32718,0     | 21812,0                         | 9348,0                                  |  |

# 12. Technische Daten

| Anwendungs-<br>bereich              | Anwendung                     | Meßdatensammler zur Erfassung und Speicherung von Analog- und Digitalwerten                                                                                                    |  |  |
|-------------------------------------|-------------------------------|----------------------------------------------------------------------------------------------------|--|--|
|                                     | Bezeichnung                   | Datalogger                                                                                                    |  |  |
| Arbeitsweise<br>und<br>Systemaufbau | Meßprinzip                    | Meßwerterfassung durch Analog/Digital Wandlung.<br>Die Meßdaten werden sekündlich aktualisiert und<br>nach einer frei wählbaren Speicherzykluszeit in<br>einem internen Speicher abgelegt, der 16000<br>Meßwerte speichern kann (optional 64000<br>Meßwerte).<br>Wählbare Betriebsart: Kontinuierlich oder nur im<br>Grenzwertfall.<br>Über das Softwarepaket sind die Daten zu einem<br>Personal Computer übertragbar, wo sie anschließend<br>weiter verarbeitet werden können. |  |  |
|                                     | Meßsystem                     | analog: Datalogger und separate Meßumformer<br>in 0/420 mA, 01 V und Pt100 Technik<br>digital: Datalogger und potentialfreier Kontakt                                                                                                    |  |  |
|                                     | Schnittstelle                 | RS 232 max. Leitungslänge 8 m,<br>fertiges Schnittstellenkabel RS 232 mit 1,5 m Länge<br>ist optional erhältlich                                                                                                    |  |  |
| Eingang                             | Meßgröße                      | Universell einsetzbar<br>analog: Meßumformer muß 0/420 mA, 01 V<br>Signal liefern oder Pt100 Direktanschluß<br>digital: potentialfreier Kontakt oderTTL-Pegel 5 V <sub>DC</sub><br>Anm.: Der Datalogger besitzt keine Meßumformer-<br>speisung                                                                                                    |  |  |
|                                     | Anzahl                        | Analogeingang: 1                                                                                                    |  |  |
|                                     | Eingänge                      | Digitaleingang: 1                                                                                                    |  |  |
| Meßgenauigkeit                      | Analogeingang                 | 01 V, R <sub>i</sub> >= 1 MOhm<br>Genauigkeit +/- 0,25 % vom Endwert                                                                                                    |  |  |
|                                     |                               | 0/4 mA20 mA, über Shunt, R <sub>i</sub> = 50 Ohm<br>Leitungsbruchüberwachung < 2 mA (bei 420 mA)<br>Genauigkeit +/- 0,25 % vom Endwert                                                                                                    |  |  |
|                                     |                               | Pt100, -100+400 °C, geschirmte Leitung<br>Genauigkeit +/- 0,5 °C, Leitungsbruchüberwachung                                                                                                    |  |  |
|                                     | Digitaleingang                | 1 Eingang mit zwei Klemmen, f <sub>max</sub> = 25 Hz,<br>für potentialfreien Kontakt                                                                                                    |  |  |
|                                     | Einfluß der<br>Umgebungstemp. | Temperaturdrift +/- 0,25 % / 10 K                                                                                                    |  |  |
|                                     | Zeitdrift                     | +/- 50 ppm (<= 30 min/Jahr)                                                                                                    |  |  |
| Einsatz-                            | Einbaubedingung               | en                                                                                                    |  |  |
| bedingungen                         | Einbauhinweise                | Das Gerät ist senkrecht zu montieren, hierzu kann<br>ein Wand- bzw. Rohrhalter bestellt werden                                                                                                    |  |  |
|                                     | Umgebungsbedingungen          |                                                                                                    |  |  |
|                                     | Umgebungstemp.                | -25 °C+55 °C                                                                                                    |  |  |
|                                     | Lagerungstemp.                | -25 °C+60 °C                                                                                                    |  |  |
|                                     | Klimaklasse                   | IEC 654 Teil 1 Klasse C1                                                                                                    |  |  |

| Einsatz-                       | Schutzart                                      | IP 65 / NEMA 4 bei geschlossenem Deckel                                                                                                    |  |  |
|--------------------------------|------------------------------------------------|----------------------------------------------------------------------------------------------------|--|--|
| bedingungen<br>(Fortsetzung)   | Schwingungs-<br>festigkeit                     | IEC 654-3, v<3 mm/s, 1 <f<150 hz<="" td=""></f<150>                                                                                                    |  |  |
|                                | Elektromagnetisch                              | ne Verträglichkeit                                                                                                    |  |  |
|                                | Störaussendung                                 | Nach EN 55011 Gruppe 1, Klasse B                                                                                                    |  |  |
|                                | Störfestigkeit                                 |                                                                                                    |  |  |
|                                | -ESD                                           | Nach EN 61000-4-2, Schärfegrad 3, 6/8 kV                                                                                                    |  |  |
|                                | -Elektromagne-<br>tische Felder                | Nach EN 61000-4-3, Schärfegrad 3, 10 V/m                                                                                                    |  |  |
|                                | -Burst<br>(Versorgungs-<br>leitung)            | Nach EN 61000-4-4, Schärfegrad 3, 1 kV / 2 kV                                                                                                    |  |  |
|                                | -Burst<br>(Signalleitung)                      | Nach EN 61000-4-4, Schärfegrad 3, 1 kV                                                                                                    |  |  |
|                                | -Leitungsgeführte<br>Hochfrequenz              | Nach EN 61000-4-6, 10 V zusätzliche Meßabweichung $\leq$ 0,5 %                                                                                                    |  |  |
|                                | -Gegentaktstör-<br>spannungs-<br>unterdrückung | 26 dB bei Meßbereichsumfang/10, f = 50/60 Hz, nicht bei Widerstandsmessung                                                                                                    |  |  |
| Konstruktiver                  | Bauform                                        | B: 100 mm / H: 100 mm / T: 60 mm                                                                                                    |  |  |
| Aufbau                         | Gewicht                                        | ca. 0,50,7 kg (abhängig von Bauform)                                                                                                    |  |  |
|                                | Werkstoff                                      | Gehäuse: Aluminiumdruckguß, Oberfläche<br>pulverbeschichtet Wand-/ Rohrmontagehalter: 1.4301<br>Spannband: 1.4301                                                                                                    |  |  |
|                                | Elektrischer<br>Anschluß                       | Zweidrahtleitung (Dreidrahtleitung bei Pt100).<br>Anschluß über 2 Kabelverschraubungen PG 9<br>(optional: 1x ½ Zoll NPT-Verschraubung anstelle<br>1x PG 9) auf Klemmen 2,5 mm <sup>2</sup> massiv, 1,5 mm <sup>2</sup><br>Litze mit Hülse |  |  |
| Anzeige- und<br>Bedien-        | Anzeige                                        | LC-Display, 7 Segment, Vorzeichen, Dezimalpunkte,<br>Grenzwertsymbole, Status Batteriezustand                                                                                                    |  |  |
| oberfläche                     | Bedienoberfläche                               | Softwarepaket zum Parametrieren, Übertragen und<br>Visualisieren der gemessenen Daten, lauffähig unter<br>Windows 3.11/95/98/NT.                                                                                                    |  |  |
| Hilfsenergie                   | Spannungs-<br>versorgung                       | Lithiumbatterie 3,6 Volt Typ AA, optional Typ C oder externe Versorgungsspannung 730 V <sub>DC</sub> , ca. 5 mA                                                                                                    |  |  |
|                                | Lebensdauer<br>Batterie                        | Typ AA (2,1 Ah) Typ C (7,2 Ah)<br>Monatliche Auslesung: min. 2 Jahre<br>Kontinuierl. Auslesung: min. 1Monat min. 2 Monate                                                                                                    |  |  |
| Zertifikate und<br>Zulassungen | CE                                             | Richtlinie 89/336/EWG                                                                                                    |  |  |

# Technische Änderungen vorbehalten!

# 13. Zubehör und Verbrauchsmaterial

(Für Bestellungen sprechen Sie bitte Ihren Lieferanten an)

# Anschlußkabel für die serielle Schnittstelle RS 232

| Kabellänge 1,5 m mit 9 pol. Sub D                         | Stecker (Kupplung)  |
|-----------------------------------------------------------|---------------------|
| IP 65 Stecker:                                            |                     |
| Schnittstellenkabel RS 232                                | Best. Nr. 50086167  |
| für Parametrierung per PC                                 |                     |
| Schnittstellenkabel für<br>Modemanbindung (incl. Adapter) | Best. Nr. RDL10A-VL |

# Montagehalter zur Wandmontage

Halteplatte aus V2A 1mm Stärke Best. Nr. 50086642

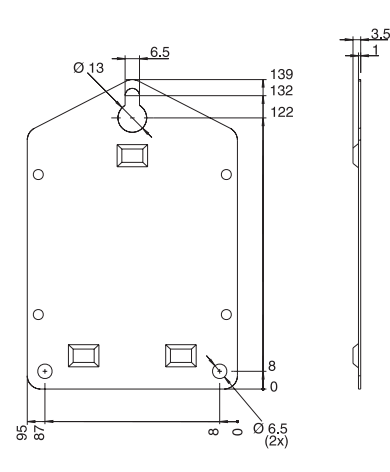

# Montagehalter zur Rohrmontage

Halteplatte aus V2A 1,5mm Stärke Best. Nr. RDL10A-MA

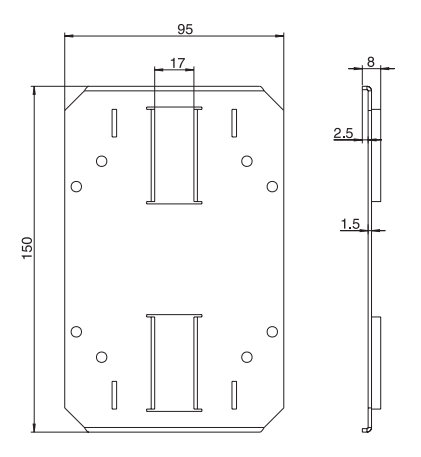

# Temperatursensor Pt 100 zur nachträglichen Montage in Kabelverschraubungen

| Meßbereich: -25 °C bis +55 °C |                     |
|-------------------------------|---------------------|
| Temperatursensor Pt 100       | Best. Nr. RDL10X-TA |

## Lithiumbatterie 3,6 Volt

| Lithiumbatterie Typ AA | Best. Nr. 51000981 |
|------------------------|--------------------|
| Lithiumbatterie Typ C  | Best. Nr. 51000982 |

# Plombiersatz Best. Nr. RDL10X-PA

# Datalogger

Betriebsanleitung (Bitte lesen, bevor Sie das Gerät in Betrieb nehmen) Gerätenummer:..... Deutsch 1 ... 22

#### Datalogger Operating instructions

(Please read before installing the unit) Unit number:..... English 23 ... 44

# Datalogger

Mise en service

(A lire avant de mettre l'appareil en service) N° d'appareil:..... Français 45 ... 66

| Со  | ntents                                                                                                    | Page                 |
|-----|----------------------------------------------------------------------------------------------------|----------------------|
| 1.  | General                                                                                                    | 25                   |
| 2.  | Correct use and safety notes                                                                                                    | 25                   |
| 3.  | Function                                                                                                    | 26                   |
| 4.  | Installation                                                                                                    | 27                   |
|     | <ul><li>4.1 Wall mounting</li><li>4.2 Stand pipe mounting</li><li>4.3 Lead sealing</li><li>4.4 Ambient conditions</li></ul>              | 27<br>27<br>28<br>28 |
| 5.  | Electrical connection                                                                                                    | 28                   |
|     | <ul><li>5.1 Connection hints</li><li>5.2 Connections/terminal layout</li><li>5.3 RS 232 interface cable</li></ul>                        | 28<br>29<br>29       |
| 6.  | Setting up                                                                                                    | 30                   |
|     | <ul><li>6.1 Display</li><li>6.2 Measurement point identifier</li><li>6.3 Switch unit on/off</li><li>6.4 Changing battery</li></ul>       | 30<br>31<br>32<br>33 |
| 7.  | PC software installation                                                                                                    | 34                   |
|     | <ul><li>7.1 System requirements</li><li>7.2 Make back-up copy</li><li>7.3 Start installation</li></ul>                                   | 34<br>34<br>34       |
| 8.  | Setting up unit using PC software                                                                                                    | 35                   |
|     | <ul><li>8.1 Start software</li><li>8.2 Set unit parameters</li></ul>                                                                     | 35<br>36             |
| 9.  | Using measured values                                                                                                    | 37                   |
|     | <ul><li>9.1 Display actual measured values</li><li>9.2 Read out and display measured values</li><li>9.3 Export measured values</li></ul> | 37<br>37<br>38       |
| 10. | Faults and cures                                                                                                    | 39                   |
| 11. | Memory capacity                                                                                                    | 40                   |
| 12. | Technical data                                                                                                    | 41                   |
| 13. | Accessories and consumables                                                                                                    | 43                   |

# 1. General

# Transport damage

Please inform both the shipping agent and your supplier.

## The correct unit?

Please compare the order code on the legend plate (on the unit) with that on the delivery note.

## Please note the following characters:

Hint: Hints for better installation

Attention: Ignoring this note can lead to damage of the device or faulty operation.

# 2. Correct use/safety notes

The data-logger has left our works in perfect and safe condition.

Safe operation can only be guaranteed if all hints and warning notes in these operating instructions are heeded.

- Never short circuit batteries or connect any external power source to it. Danger of explosion!
- Always fit batteries in correct pole direction. Danger of unit defect.
- Only use batteries of the same type as installed.
- Do not open batteries or attempt to charge them.
- Do not throw used batteries into fires.
- Only use the unit in temperature ranges specified.

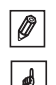

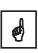

# 3. Function

The battery powered data-logger is meant for recording data. The following signals can be directly connected to the unit:

- 0...1 V
- 0...20 mA
- 4...20 mA
- Pt 100
- Potential free contact or 5V DC TTL peak

The value of the input signal can be read off, to scale, in the correct engineering units on the built-in display. Engineering units and information text can be individually written onto the space available on the front of the unit.

It can be selected whether the collected data is to be stored as instantaneous or min/max/average values in the built-in memory system (continuously or only on active set point alarm).

Every second the measured value is read in.

Min/max/average values are stored in a buffer until the end of the measurement cycle. At the end of this cycle they are calculated and stored in the internal memory.

Additionally the digital input records counters (how often was the contact closed?) or operation times (how long was the contact closed?).

The software package delivered with the unit analyses the data and displays it either graphically or tabular. All data-logger parameters are set up using this software package.

# 4. Installation

The unit can be installed either on a wall or a stand pipe. In order to do this an optional wall or stand pipe mounting kit can be ordered and used. (See 13. Accessories and consumables)

# 4.1 Wall mounting

(Wall mounting installation kit, order No. 50086642)

Open the unit cover and screw the unit to the mounting plate as shown in the diagram.

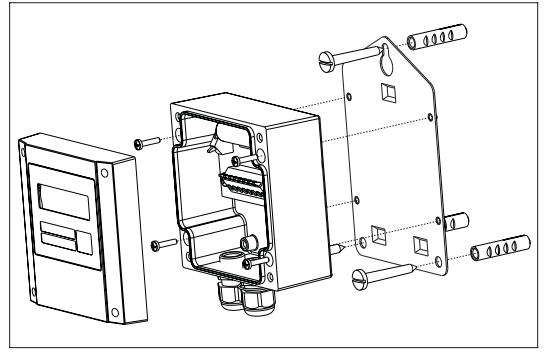

# 4.2 Stand pipe mounting

(Stand pipe mounting installation kit, order No. RDL10A-MA)

Open the unit cover and screw the unit to the mounting plate as shown in the diagram.

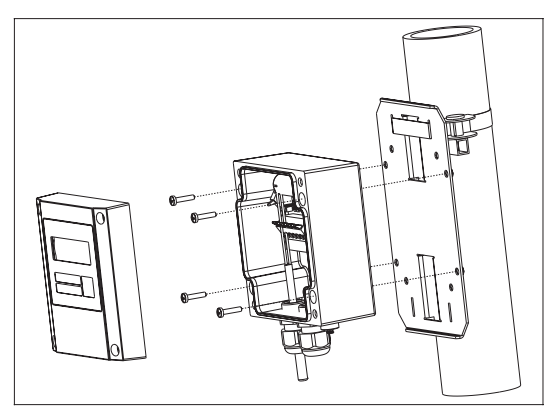

#### 4.3 Lead sealing.

In order to secure the data-logger from tampering push the sealing wire through the holes in the cover screws.

(Lead seal set, order No. RDL10X-PA)

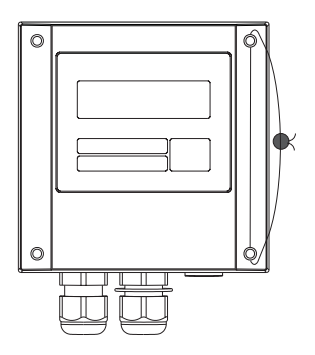

#### 4.4 Ambient conditions

Please keep away from strong magnetic fields (see Technical data: Interference). Surroundings to IP 65 ingress protection. Ambient temperature range: -25 °C to +55 °C.

# 5. Electrical connection

#### 5.1 Connection hints

Should there be a possibility of high energy transients when operating with long cable lengths it is recommended that an overvoltage protector be connected.

Screened signal cables are recommended when using the following:

- RTDs
- Using the serial interface

#### Attention:

0

Power supply minus, GND connetion (pion 4) of the interface, analogue input minus (terminal 1) and terminal 5 of the digital input are internally connected. Always use barriers when operating in series (e.g. galvanic separation of the serial interface).

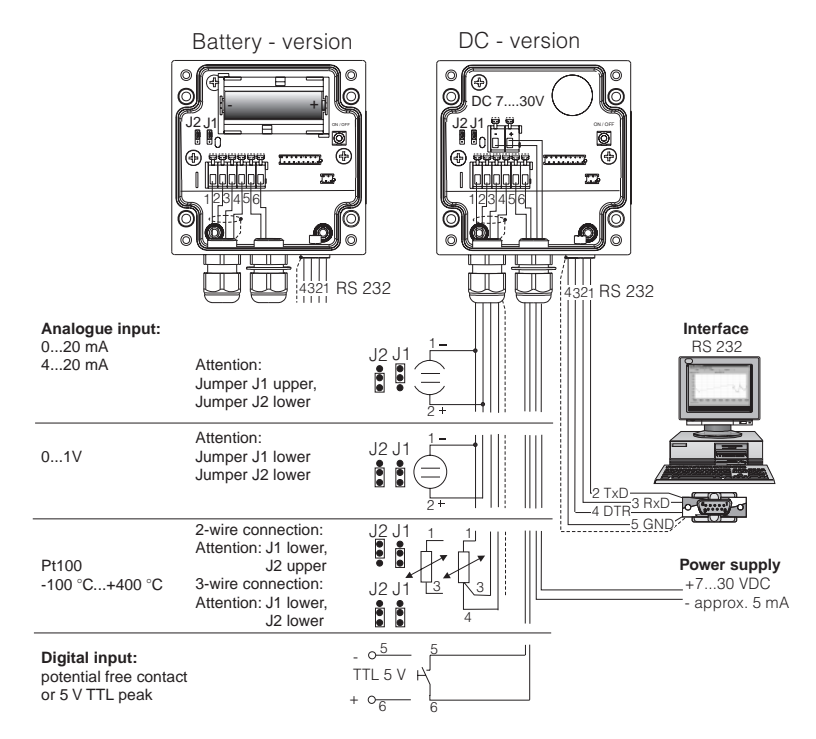

# 5.2 Connections/terminal layout

#### 5.3 RS 232 serial interface cable

Connect data-logger to a PC using the RS 232 serial interface cable.

Using the software package:

- the data-logger can be set up.
- Data stored in the data-logger can be transmitted to a PC and then evaluated.

#### Attention:

- Make sure that the RS 232 plug is correctly connected to the data-logger and screwed tight. If this is not done correctly problems in data transmission from the data-logger to the PC could occur.
- The batteries are discharged faster when the serial link is connected. Remove the cable when not in use or use the external power version.

# 0

# 6. Setting up

## 6.1 Display

The following symbols can be displayed during operation.

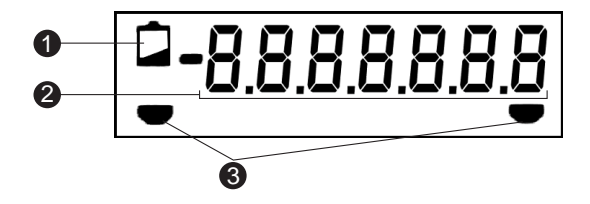

#### O Low battery display:

In the battery version measurement continues for approx. 30 days after the low battery display is activated. In order to achieve continuous recording the data should be read out and the battery changed as swiftly as possible. (See 6.4 Changing battery). In the remote powered version a power failure will be ccovered for about 2 hours. After a long

power failure please check time and date. The measurements previously stored will not be effected.

#### Ø 7 digit numeric block:

The actual values are displayed as a numeric block. Every 5 seconds the display scrolls as follows:

Analogue value -> digital value -> time

Attention: Dependent on the unit settings the inputs can be scrolled in a different manner. For example should the digital input be inactive then it would not be displayed. The display then scrolls from the analogue value to time every 5 seconds.

#### O Limit markings:

The unit can monitor two internal set points.

These are defined using the software package deliverd with the unit.

Should the unit recognise a set point infringement it displays this using the appropriate symbol.

Example: The left symbol will be the low set point and the right symbol an upper set point.

ø

# 6.2 Measurement point identifier

The front of the unit has three fields that can be filled out.

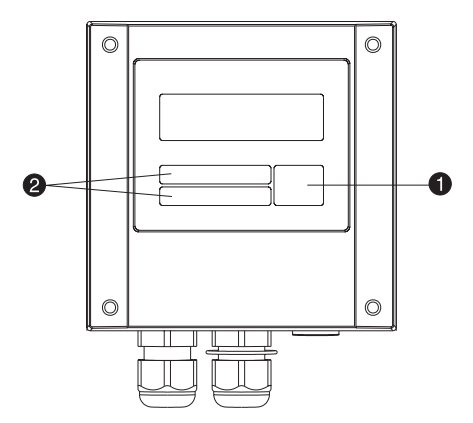

- **0** = Description field for engineering units
- **2** = Identifier fields

## Filling out individual fields:

- remove all grease by cleaning the front of the unit (e.g. using spirits).
- Write on the fields using light proof water resistant markers.

#### 6.3 Switch unit on/off

The unit is delivered in a switched off condition.

Attention: Never bridge the battery using an external power source! Danger of explosion!

#### Switching on:

- 1. Unscrew unit cover.
- 2. Open unit cover downwards.
- 3. Push the on/off switch **0** on the left side of the unit.

4. Check that the display is operational.

5. The unit is switched off by operating the on/off **1** switch.

Attention: Stored data remain stored in the unit even when it is switched off.

Date and time however do not continue to operate and must be reset using the PC sotware when the unit is switched on again.

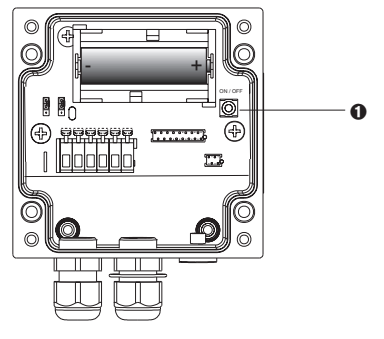

O = On/off switch

Ø = Minus terminal (DC powered version)

• = Plus terminal (DC powered version)

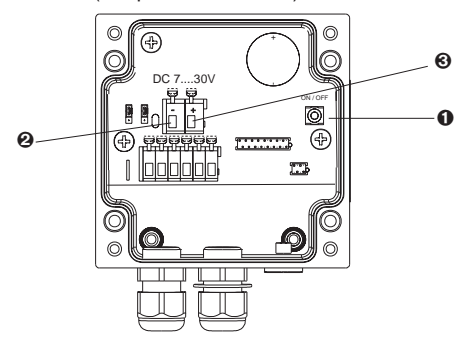

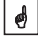

0

# 6.4 Changing the battery

If the battery charge goes below the minimum capacity required during a measurement cycle the low battery indicator is displayed.

In this case measurement continues for approx. 30 days. In order to achieve continuous recording the data should be read out and the battery changed as swiftly as possible.

# Changing the battery:

Attention: First read out all stored data from the unit using the PC software.

Open the unit cover and hinge downwards.

Switch the unit off using the on/off switch  ${\pmb 0}$ 

Check that the unit is switched off by monitoring the display.

Pull the battery out of the holding clamp.

Attention: In order to avoid data loss connect a new battery into the unit within 5 min.:

Attention: Note battery polarity. If incorrect the unit will not operate correctly.

Push the battery into the battery holder.

Switch the unit on using the on/off switch  $\pmb{0}.$ 

Check the unit function by monitoring the display.

Close the unit cover.

Set up date and time using the PC software supplied.

If the battery is not changed within 30 days of the low battery display being active the unit changes into a stand-by mode. This means the display is turned off and data is no longer recorded.

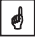

ø

# 7. PC software installation

## 7.1 System requirements

- IBM PC or compatible computer (min. 486/33 MHz)
- Windows 3.1/9x/NT/2000
- Min. 32 MB RAM
- Min. 30 MB free memory capacity
- CD-ROM drive
- VGA graphic board
- free serial interface

## 7.2 Make back-up copy

Please first make back-up copies of the installation CD-ROM supplied.

## 7.3 Installation

Install the PC software package onto your computer. Run the programme "install.exe" from the CD-ROM and follow the on screen instructions.

If required the help/operating manual can be printed out once the software has been successfully installed.
# 8. Setting up unit using PC software

In the following paragraphs the individual operating parameters of the data-logger are described. The basic requirement for setting up the unit is that the RS 232 serial interface cable is connected to the serial port of the PC.

#### 8.1 Start PC software

Click the relative PC software ICON in the Windows level.

On initial start a data base must be created for the data-logger. In order to do this operate the sub menu UNIT, point "Display/change unit settings" or click

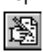

Then click "New unit". For further identification the unit can be described by entering a unit identifier, location and any further information required.

| Create new unit     |
|---------------------|
| Summary             |
| Unit identifier:    |
| Datalogger          |
| Location:           |
| Cooler Level 2      |
| Information:        |
| Soaktest            |
| ✓ OK X Abort ? Help |

End input by operating "OK". Now the software automatically makes connection with the respetive unit.

For manual setting up of the PC interface connection the unit type in the default settings displayed on the screen. The actual settings for the data-logger are then automatically set and stored.

Check that the interface port (COM-Port) on the PC corresponds with that on screen.

Attention: If the wrong PC port is installed communication from the PC to the data-logger cannot be made.

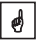

#### 8.2 Set unit parameters

Open the window displayed below by operating the command UNIT, point "Display/change unit settings" or click

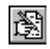

Using the mouse cursor select the entry that you have created under unit identifier. The stored values are read from the unit and transferred to the PC software.

| Display /                                                                              | change unit settings                                                                                                    |
|----------------------------------------------------------------------------------------|----------------------------------------------------------------------------------------------------|
| Chapter /Matix<br>Pasic settings<br>Analogue input<br>Analogue linits<br>Digital input | Additional settings           Description         Memory capacity           Serial connection         Autom. readout           On-line change:         Date, Time, Counter,           Date, Time, Counter,         Lony with connected unit)           Unit settings:         Long |
| 聞 Change                                                                               | New read out                                                                                                    |
| ✓ <u>F</u> inished ★ Abort                                                             | ? Help                                                                                                    |

Using the mouse cursor select the required listed entry under "Chapter/Matrix" for further information. The entries can be changed by using a double click on individual selections.

Once setting up has been completed click "Finished" and save the new entries.

ø

# 9. Using measured values

#### 9.1 Display actual measured values

In order to display the actual measured values on-line connect the data-logger to the PC using the RS 232 serial interface cable.

Attention: In order to make sure that the RS 232 plugs have made correct contact screw the retainers tightly into the corresponding connection on the computer as well as the data-logger.

Start the PC software and open the selection DISPLAY, position "Display instantaneous values" or operate

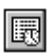

Using the mouse cursor select the entry that you have created under "Unit identifier". A window is then opened displaying the actual values of individual channels.

#### 9.2 Read out and display measured values

The values stored in the data-logger can be transferred to the PC using the RS 232 interface.

If you want to delete the values from the data-logger go to READOUT position "Read out measured values using interface/modem" or operate

| •PC |
|-----|
|     |

Using the mouse cursor select the entry that you have created under unit. Transmission is started. Please take note of the information text displayed on screen.

Once data has been transmitted to the PC data base the measured values can be displayed either graphically or in tabular form. To select this go to menu point DISPLAY, position "Display values from data base" or click

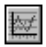

#### 9.3 Export measured values

Using the function export measured values data can be transferred to spread sheets, e.g. MS Excel, for further calculation. Click menu point SUNDRIES, position "Export measured values" and select the required data-logger. The following window appears.

|                                                                   | Export Measur                          | ed values  |         |
|-------------------------------------------------------------------|----------------------------------------|------------|---------|
| Selection                                                         | Measured values                        | Formatting |         |
| My preferred value di<br>1 0 2 0                                  | splay<br>3                             |            | ¥ 46-04 |
| Data type<br>Meas. period value<br>Daily values<br>Monthly values | • O Yearly values                      |            | ? Licip |
| Signal type<br>Analogue valueo                                    | Analogue values<br>IX Average / Instan | nt         | 1       |
| Events<br>Time mark                                               | 🗖 Maximum                              |            |         |
| Time scale<br>from: 14.10.1997                                    | 05:31                                  |            | 1       |
| to: 16.10.1997                                                    | 15:40                                  |            |         |

Once the details for SELECTION, MEASURED VALUES; FORMATTING have been entered acknowledge the entry using "OK". Enter the filename under which the exported data is to be saved and acknowledge with "OK".

# 10. Faults and cures

Fault messages are indicated on the display as "E" followed by a four digit number.

Each number indicates a particular fault condition:

- "0" = no fault
- "1" = fault is present

| Display | Cause                                                                                                    | Effect                                                                               | Cause                                               |
|---------|----------------------------------------------------------------------------------------------------|--------------------------------------------------------------------------------------|-----------------------------------------------------|
| Exxx1   | There are no valid<br>values in the<br>memory (RAM).<br>This condition<br>could be caused by<br>changing the<br>battery. | Loss of stored<br>measured values,<br>Counter values as<br>well as date and<br>time. | Set the unit up<br>again using the PC<br>software.  |
| Exx1x   | No valid operating parameters in the EEPROM.                                                                             | Loss of operating settings.                                                          | Set up the unit<br>again using the PC<br>software . |
| Ex1xx   | No valid calibration values in the EEPROM.                                                                               | Unit not ready for operation.                                                        | Please return the unit for repair.                  |
| E1xxx   | CPU error, This<br>means fault in the<br>electronics.                                                                    | Unit defective.                                                                      | Please return the unit for repair.                  |

# 11. Memory capacity

Using the following tables the memory capacity, in days, can be calculated for various input signals.

| Memory capacity with 32k memory in days |                   |                     |               |                            |                                           |
|-----------------------------------------|-------------------|---------------------|---------------|----------------------------|-------------------------------------------|
| Store<br>cycle                          | Instant.<br>value | Min/max/<br>average | Digital value | Instant. and digital value | Min/max/<br>average and<br>digital values |
| 1 min                                   | 11,3              | 2,3                 | 5,7           | 3,8                        | 1,6                                       |
| 2 min                                   | 22,7              | 4,5                 | 11,3          | 7,6                        | 3,2                                       |
| 3 min                                   | 34,0              | 6,8                 | 17,0          | 11,3                       | 4,9                                       |
| 5 min                                   | 56,7              | 11,3                | 28,3          | 18,9                       | 8,1                                       |
| 6 min                                   | 68,0              | 13,6                | 34,0          | 22,7                       | 9,7                                       |
| 10 min                                  | 113,3             | 22,7                | 56,7          | 37,8                       | 16,2                                      |
| 12 min                                  | 136,0             | 27,2                | 68,0          | 45,3                       | 19,4                                      |
| 15 min                                  | 170,0             | 34,0                | 85,0          | 56,7                       | 24,3                                      |
| 30 min                                  | 340,0             | 68,0                | 170,0         | 113,3                      | 48,6                                      |
| 1 h                                     | 680,0             | 136,0               | 340,0         | 226,7                      | 97,1                                      |
| 2 h                                     | 1360,0            | 272,0               | 680,0         | 453,3                      | 194,3                                     |
| 4 h                                     | 2720,0            | 544,0               | 1360,0        | 906,7                      | 388,6                                     |
| 8 h                                     | 5440,0            | 1088,0              | 2720,0        | 1813,3                     | 777,1                                     |
| 12 h                                    | 10880,0           | 2176,0              | 5440,0        | 3626,7                     | 1554,3                                    |
| 24 h                                    | 16320,0           | 3264,0              | 8160,0        | 5440,0                     | 2331,4                                    |

| Memory capacity with 128k memory in days |                   |                     |               |                            |                                           |
|------------------------------------------|-------------------|---------------------|---------------|----------------------------|-------------------------------------------|
| Store<br>cycle                           | Instant.<br>value | Min/max/<br>average | Digital value | Instant. and digital value | Min/max/<br>average and<br>digital values |
| 1 min                                    | 45,4              | 9,1                 | 22,7          | 15,1                       | 6,5                                       |
| 2 min                                    | 90,8              | 18,2                | 45,4          | 30,3                       | 13,0                                      |
| 3 min                                    | 136,3             | 27,2                | 68,1          | 45,4                       | 19,4                                      |
| 5 min                                    | 227,2             | 45,4                | 113,6         | 75,7                       | 32,4                                      |
| 6 min                                    | 272,6             | 54,5                | 136,3         | 90,9                       | 38,9                                      |
| 10 min                                   | 454,4             | 90,8                | 227,2         | 151,4                      | 64,9                                      |
| 12 min                                   | 545,3             | 109,0               | 272,6         | 181,8                      | 77,9                                      |
| 15 min                                   | 681,6             | 136,3               | 340,8         | 227,2                      | 97,3                                      |
| 30 min                                   | 1063,2            | 272,6               | 681,6         | 454,4                      | 194,7                                     |
| 1 h                                      | 2726,5            | 545,3               | 1363,2        | 908,8                      | 389,5                                     |
| 2 h                                      | 5453,0            | 1090,5              | 2726,5        | 1817,6                     | 779,0                                     |
| 4 h                                      | 10906,0           | 2181,1              | 5453,0        | 3635,3                     | 1558,0                                    |
| 8 h                                      | 21812,0           | 4362,3              | 10906,0       | 7270,6                     | 3116,0                                    |
| 12 h                                     | 32718,0           | 6543,5              | 16359,0       | 10906,0                    | 4674,0                                    |
| 24 h                                     | 65436,0           | 13087,0             | 32718,0       | 21812,0                    | 9348,0                                    |

# 12. Technical data

| Application                                                                                                    | Application              | Measured value collector for recording and storing analogue and digital values                                                                                                    |  |  |
|----------------------------------------------------------------------------------------------------|--------------------------|----------------------------------------------------------------------------------------------------|--|--|
|                                                                                                    | Equipment                | Data-logger                                                                                                    |  |  |
| Operation and<br>system<br>construction         Principle         Measured value recording using an<br>conversion. The measured values<br>second and, after a selectable stor<br>stored in an internal memory, whice<br>measured values (optionally 6400<br>either continuously or in the event<br>infringement. Data can be transfer<br>Computer using the software peack<br>the data can then be processed fu |                          | Measured value recording using analogue/digital<br>conversion. The measured values are updated every<br>second and, after a selectable storage cycle time, are<br>stored in an internal memory, which can store 16000<br>measured values (optionally 64000 measured values)<br>either continuously or in the event of a set point<br>infringement. Data can be transferred to a Personal<br>Computer using the software package. This means<br>the data can then be processed further. |  |  |
|                                                                                                    | Measurement<br>system    | Analogue: Data-logger and separate 0/420 mA,<br>01 V and Pt100 transmitter<br>Digital: Data-logger and potential free contact                                                                                                    |  |  |
|                                                                                                    | Interface                | RS 232 max. cable length 8 m,<br>a complete RS 232 interface cable 1.5 m long is<br>optionally available                                                                                                    |  |  |
| Inputs                                                                                                    | Input                    | Universal application<br>analogue: transmitter must have 0/420 mA, 01 V<br>output signal or direct Pt100<br>digital: potential free contact or 5 VDC TTL peak<br>Note: The Datalogger has no loop power supply                                                                                                    |  |  |
|                                                                                                    | Number of inputs         | Analogue input: 1                                                                                                    |  |  |
|                                                                                                    |                          | Digital input: 1                                                                                                    |  |  |
| Accuracy                                                                                                    | Analogue input           | 01 V, R <sub>i</sub> >= 1 MOhm<br>Accuracy +/- 0.25 % FSD                                                                                                    |  |  |
|                                                                                                    |                          | 0/4 mA20 mA,via shunt, Ri= 50 Ohm<br>Cable open circuit monitor < 2 mA (on 420 mA)<br>Accuracy +/- 0.25 % FSD                                                                                                    |  |  |
|                                                                                                    |                          | Pt100, -100+400 °C, screened cable<br>Accuracy +/- 0.5 °C, Cable open circuit monitor                                                                                                    |  |  |
|                                                                                                    | Digital input            | 1 input using two terminals, f <sub>max</sub> = 25 Hz,<br>for potential free contact                                                                                                    |  |  |
|                                                                                                    | Temperature<br>influence | Temperature drift +/- 0.25 % / 10 K                                                                                                    |  |  |
|                                                                                                    | Time drift               | +/- 50 ppm (<= 30 min/year)                                                                                                    |  |  |
| Environmental                                                                                                    | Installation conditi     | ons                                                                                                    |  |  |
| conditions                                                                                                    | Installation hint        | The unit should be mounted vertically, for this a wall or stand pipe mounting kit can be ordered.                                                                                                    |  |  |
|                                                                                                    | Environmental conditions |                                                                                                    |  |  |
|                                                                                                    | Ambient temp.            | -25 °C+55 °C                                                                                                    |  |  |
|                                                                                                    | Storage temp.            | -25 °C+60 °C                                                                                                    |  |  |
|                                                                                                    | Climate class            | IEC 654 Part 1 class C1                                                                                                    |  |  |

| Environmental                  | Ingress protection              | IP 65/NEMA4 with closed cover                                                                                                    |  |  |
|--------------------------------|---------------------------------|----------------------------------------------------------------------------------------------------|--|--|
| conditions,                    | Vibration security              | IEC 654-3, v<3mm/s, 1 <f<150 hz<="" td=""></f<150>                                                                                                    |  |  |
| continued                      | EMC/Immunity                    |                                                                                                    |  |  |
|                                | RF protection                   | To EN 55011 Group 1, Class B                                                                                                    |  |  |
|                                | Interference safet              | y                                                                                                    |  |  |
|                                | -ESD                            | To EN 61000-4-2, Level 3, 6/8 kV                                                                                                    |  |  |
|                                | -Electromagnetic<br>fields      | To EN 61000-4-3, Level 3,103 V/m                                                                                                    |  |  |
|                                | -Burst (supply<br>circuit)      | To EN 61000-4-4, Level 3, 1 kV / 2 kV                                                                                                    |  |  |
|                                | -Burst (signal<br>circuit)      | To EN 61000-4-4, Level 3, 1 kV                                                                                                    |  |  |
|                                | -Surge,<br>HF discharge         | To EN 61000-4-6, 10 V additional measurement accuracy $\leq 0.5\%$                                                                                                    |  |  |
|                                | -Normal mode<br>noise rejection | 26 dB at input range/10, f = 50/60 Hz, not on resistance measurement                                                                                                    |  |  |
| Housing                        | Dimensions                      | W: 100 mm / H: 100 mm / D: 60 mm                                                                                                    |  |  |
| construction                   | Weight                          | approx. 0.520 kg                                                                                                    |  |  |
|                                | Material                        | Housing: Aluminium die cast, surface galvanised<br>Wall/stand pipe adapter: 1.4301<br>Strap: 1.4301                                                                                                    |  |  |
|                                | Electrical connections          | Two wire connection (three wire on Pt 100).<br>Connection access using 2 PG 9 cable glands<br>(optionally 1 x $\frac{1}{2}$ "NPT thread instead of 1 x PG9).<br>Termination on 2,5 mm <sup>2</sup> terminals, 1,5 mm <sup>2</sup> core with<br>ferrule. |  |  |
| Display and<br>operating level | Display                         | LC-Display, 7 segment, prefix, decimal point, limit symbol, battery status symbol                                                                                                    |  |  |
|                                | Operating level                 | PC software package for setting up , transmission<br>and display of measured data. Software will run<br>under Windows 3.11/9x/NT/2000.                                                                                                    |  |  |
| Power supply                   | Power supply                    | Lithium battery 3.6 Volt Type AA, optionally Type C or external power supply 7 30 VDC, approx. 5 mA                                                                                                    |  |  |
|                                | Battery life cycle              | Type AA (2,1 Ah)Type C (7,2 Ah)<br>Monthly readout: min. 2 Years min. 5 Years<br>Continuous readout: min. 1 month min. 2 month                                                                                                    |  |  |
| Certificates                   | CE                              | 89/336/EWG guide lines                                                                                                    |  |  |

# Technical alterations reserved

# 13. Accessories and consumables

(If you wish to order please contact your supplier)

# Connection cable for the RS 232 serial interface

Cable length 1.5 m with 9 pole Sub D plug IP 65 plug.

RS232 interface cable for PCs Order code: 50086167

Interface cable for modems (incl. adaptor)

Order code: RDL10A-VL

# Wall mounting kit

Base plate in stainless steel, thickness 1 mm

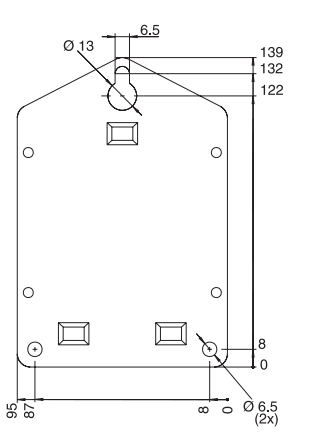

Order No. 50086642

3.5

#### Stand pipe mounting kit

Base plate in stainless steel, thickness 1.5 mm

Order No. RDL10A-MA

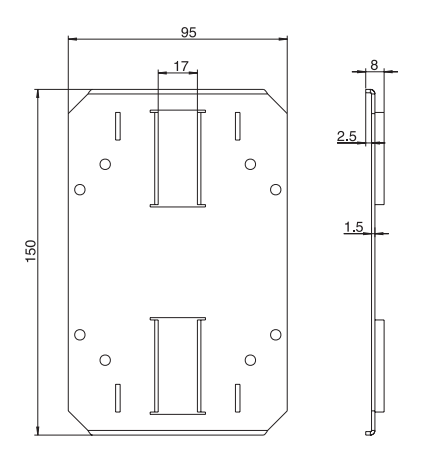

#### Pt 100 temperature sensor for retro-fitting into cable entry

Measurement range: -25°C to +55°C

Pt 100 temperature sensor Order No. RDL10X-TA

#### 3.6 Volt lithium battery

| Lithium battery Type AA | Order No. 51000981 |
|-------------------------|--------------------|
| Lithium battery Type C  | Order No. 51000982 |

Lead seal kit

Order No. RDL10X-PA

#### Datalogger Betriebsanleitung

(Bitte lesen, bevor Sie das Gerät in Betrieb nehmen) Gerätenummer:.....

#### Datalogger Operating instructions

(Please read before installing the unit) Unit number:..... Deutsch 1 ... 22

English 23 ... 44

#### Datalogger Mise en service

(A lire avant de mettre l'appareil en service) N° d'appareil:..... Français 45 ... 66

| So | mmaire                                                                                                    | Page                 |  |  |  |
|----|----------------------------------------------------------------------------------------------------|----------------------|--|--|--|
| 1. | Généralités                                                                                                    | 47                   |  |  |  |
| 2. | Utilisation conforme à l'objet/<br>conseils de sécurité                                                                                                    |                      |  |  |  |
| 3. | Fonctionnement                                                                                                    | 48                   |  |  |  |
| 4. | Montage                                                                                                    | 49                   |  |  |  |
|    | <ul><li>4.1 Montage mural</li><li>4.2 Montage sur conduite</li><li>4.3 Plombage</li><li>4.4 Conditions ambiantes</li></ul>                                    | 49<br>49<br>50<br>50 |  |  |  |
| 5. | Raccordement                                                                                                    | 50                   |  |  |  |
|    | <ul><li>5.1 Conseils de raccordement</li><li>5.2 Bornes de raccordement</li><li>5.3 Câble d'interface RS 232</li></ul>                                        | 50<br>51<br>51       |  |  |  |
| 6. | Mise en service                                                                                                    | 52                   |  |  |  |
|    | <ul><li>6.1 Ecran</li><li>6.2 Désignation des points de mesure</li><li>6.3 Mise sous/hors tension de l'appareil</li><li>6.4 Remplacement de la pile</li></ul> | 52<br>53<br>54<br>55 |  |  |  |
| 7. | Installation du PC-logiciel                                                                                                    | 56                   |  |  |  |
|    | <ul><li>7.1 Matériel nécessaire</li><li>7.2 Copie de sauvegarde</li><li>7.3 Installation</li></ul>                                                            | 56<br>56<br>56       |  |  |  |
| 8. | Paramétrage de l'appareil avec PC-logiciel                                                                                                    | 57                   |  |  |  |
|    | <ul><li>8.1 Lancement de PC-logiciel</li><li>8.2 Définition des réglages de l'appareil</li></ul>                                                              | 57<br>58             |  |  |  |
| 9. | Traitement des valeurs mesurées                                                                                                    | 59                   |  |  |  |
|    | 9.1 Affichage des valeurs mesurées<br>instantanées                                                                                                    | 59                   |  |  |  |
|    | 9.2 Lecture et representation<br>des valeurs mesurées                                                                                                    | 59                   |  |  |  |
|    | 9.3 Exportation des valeurs mesurées                                                                                                    | 60                   |  |  |  |
| 10 | . Défauts et remèdes                                                                                                    | 61                   |  |  |  |
| 11 | . Capacité de la mémoire                                                                                                    | 62                   |  |  |  |
| 12 | 12. Caractéristiques techniques                                                                                                    |                      |  |  |  |
| 13 | 13. Accessoires et consommables                                                                                                    |                      |  |  |  |

# 1. Généralités 2. Utilisation conforme à l'objet/conseils de sécurité

# 1. Généralités

#### Dommages dus au transport

Veuillez contacter le transporteur et le fournisseur.

#### Avez-vous le bon appareil ?

Vérifiez la référence de commande figurant sur la plaque signalétique de l'appareil à l'aide du bulletin de livraison.

#### Veuillez tenir compte des symboles suivants :

Remarque : conseils pour une mise en service plus aisée

Attention : le non-respect de l'instruction peut endommager l'appareil ou altérer son fonctionnement.

# 2. Utilisation conforme à l'objet/ conseils de sécurité

Le data-logger a quitté nos établissements dans un état technique parfait.

Un fonctionnement sans danger n'est garanti que si les instructions sont scrupuleusement respectées.

- Les fils de raccordement de la pile ne doivent pas entrer en contact, sinon risque d'explosion.
- Veiller à la bonne polarité sinon risque d'endommagement de l'appareil.
- Ne pas jeter les piles usagées.
- N'utiliser l'appareil que dans la gamme de température prévue.

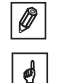

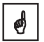

# 3. Fonctionnement

Le data-logger est destiné à l'enregistrement des données indépendamment des conditions sur le terrain.

Voici les signaux d'entrée disponibles :

- 0...1 V
- 0...20 mA
- 4...20 mA
- Pt 100

L'écran permet une lecture directe des grandeurs physiques. L'unité physique et les textes d'informations peuvent être inscrits individuellement.

Les données peuvent être mémorisées dans la mémoire interne comme valeurs instantanées, minima, maxima et moyennes.

Les valeurs mesurées sont enregistrées toutes les secondes.

Avant d'être transmis à la mémoire interne, les minima, maxima et moyennes figurent dans une mémoire tampon en fonction du cycle de sauvegarde programmé.

L'entrée digitale enregistre par ailleurs des comptages, par ex. le nombre, la durée de fermetures de contact.

Après traitement des données, le logiciel permet des présentations sous forme de tableau ou de graphique. Tous les paramètres du data-logger peuvent être configurés avec le logiciel.

# 4. Montage

L'appareil est prévu pour un montage mural et sur conduite. Des accessoires de montage peuvent être commandés en option (voir chapitre 13, accessoires et consommables).

### 4.1 Montage mural

(Support pour montage mural, réf. 50086642)

Ouvrez le couvercle du boîtier et serrez les vis comme le montre le schéma ci-dessous.

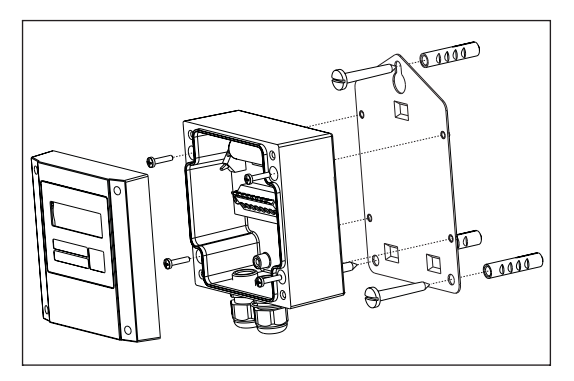

## 4.2 Montage sur conduite

(Support pour montage sur conduite, réf. RDL10A-MA)

Ouvrez le couvercle du boîtier et serrez les vis comme le montre le schéma ci-dessous.

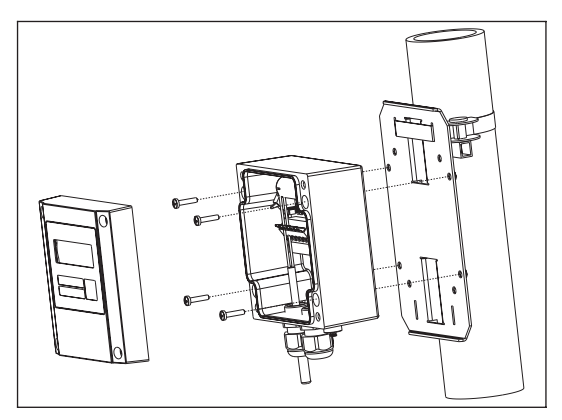

#### 4.3 Plombage

Votre data-logger peut être plombé. Il suffit de faire passer un fil dans les vis à travers les trous.

(Kit de plombage, réf. RDL10X-PA)

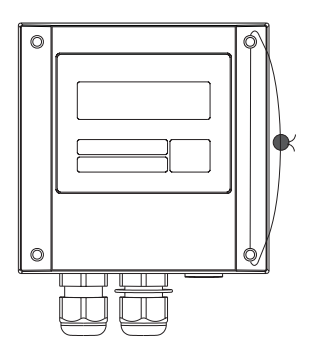

#### 4.4 Conditions ambiantes

Eviter les champs électromagnétiques puissants (voir caractéristiques techniques). Protection IP 65 Gamme de température de service : -25 à +55°C.

# 5. Raccordement

#### 5.1 Conseils de raccordement

En cas de risque de transients puissants sur des câbles de signal longs, prévoir un branchement à un parafoudre.

L'utilisation de câbles de signal blindés est conseillée avec :

- les thermorésistances
- l'interface sérielle

#### Attention :

0

Le pôle négatif de la tension d'alimentation, la terre (broche 4) de l'interface, le pôle négatif (borne 1) de l'entrée analogique et la borne 5 de l'entrée digitale sont reliés entre eux en interne. Si deux boucles de masse sont possibles, utiliser un séparateur adéquat (par ex. séparation galvanique de l'interface sérielle).

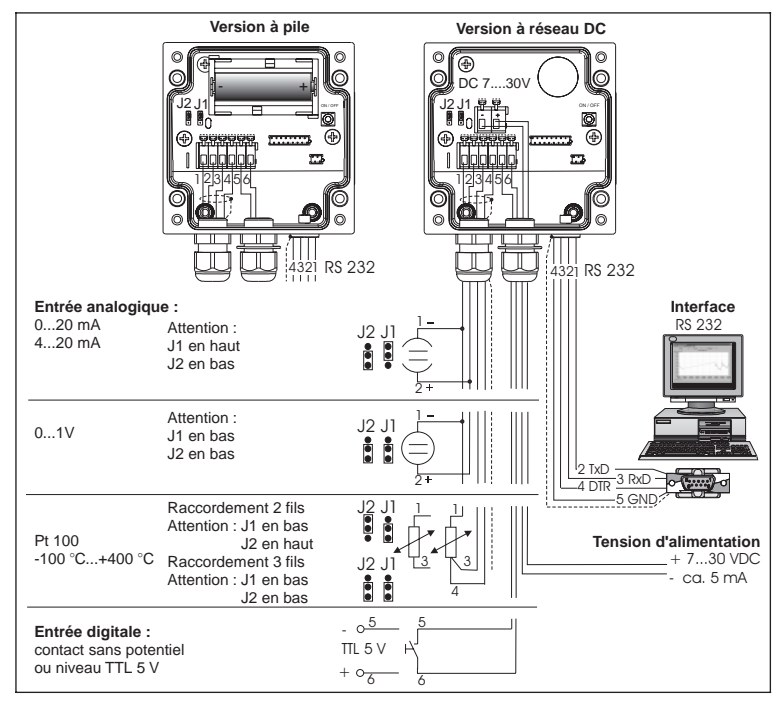

#### 5.2 Bornes de raccordement

#### 5.3 Câble d'interface RS 232

Relier le data-logger au PC avec le câble d'interface RS 232.

Le logiciel permet :

- la configuration du data-logger
- le transfert et le traitement des valeurs du data-logger vers le PC.

Attention :

- Serrez correctement les vis de maintien du connecteur RS 232 sous l'appareil ; un mauvais contact peut entraîner des problèmes de transfert de données entre le data-logger et le PC.
- La pile se vide plus rapidemment lorsque l'interface sérielle est raccordée. Retirer le câble si elle n'est pas utilisée ou utiliser la version avec alimentation externe.

0

## 6. Mise en service

#### 6.1 Ecran

Voici les symboles visibles lorsque l'appareil est en service.

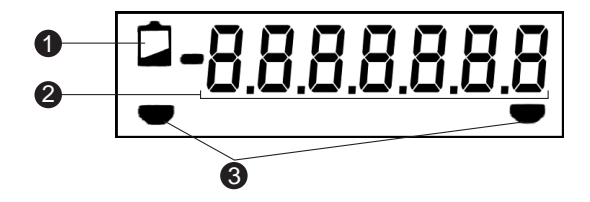

#### **O** Symbole Low-Bat

La mesure est assurée encore pendant 30 jours après apparition de ce symbole.

Afin de ne pas subir de perte de données, il est conseillé de lire les données contenues dans la mémoire et de remplacer la pile dès que possible (voir section 6.4, remplacement de la pile).

#### **O** Bloc numérique à 7 digits

Les données sont affichées sous forme de bloc numérique. Toutes les 5 secondes, l'écran affiche les informations suivantes :

Valeur analogique  $\rightarrow$  Valeur digitale  $\rightarrow$  Heure

6

**Attention :** Ce cycle peut être différent en fonction du paramétrage des entrées. Par exemple, une entrée n'est pas affichée si elle n'est pas active, et dans ce cas, l'écran affiche la valeur analogique et l'heure toutes les 5 secondes.

#### Repères de seuil

L'appareil peut surveiller deux seuils en interne, qui sont définis avec PC-logiciel. Lorsque l'appareil reconnaît un dépassement de seuil par excès ou par défaut, le symbole correspondant s'affiche à l'écran.

Exemple : attribuez au symbole gauche un seuil bas et au symbole droite un seuil haut.

### 6.2 Désignation des points de mesure

La face avant possède deux zones d'inscription.

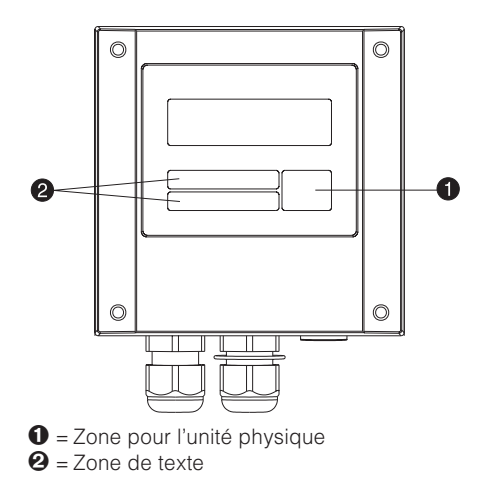

### Inscription :

- Dégraissez et nettoyez la face avant (par ex. avec de l'alcool).
- Utilisez un feutre résistant aux U.V. et étanche à l'eau.

0

#### 6.3 Mise sous/hors tension de l'appareil

L'appareil est livré hors tension.

#### Mise en service

- 1. Ouvrir le couvercle de l'appareil.
- 2. Oter le couvercle en le rabattant vers le bas.
- 3. Appuyer sur la touche de gauche de l'appareil **0**.
- 4. Vérifier si l'affichage fonctionne correctement.
- 5. Appuyer de nouveau sur la touche de gauche **1**, l'appareil est de nouveau hors tension.

Attention : les données sont conservées dans la mémoire, même après mise hors tension de l'appareil. La date et l'heure ne sont pas mises à jour, il faut les entrer dans PC-logiciel après une nouvelle mise sous tension.

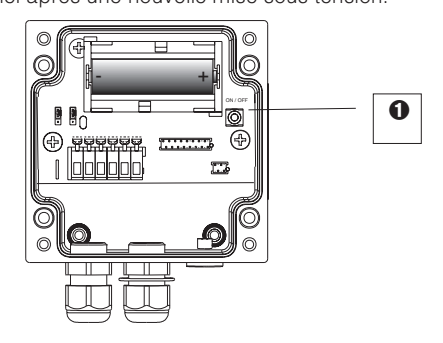

- **1** = Touche
- Ø = Borne (version DC)
- ❸ = Borne + (version DC)

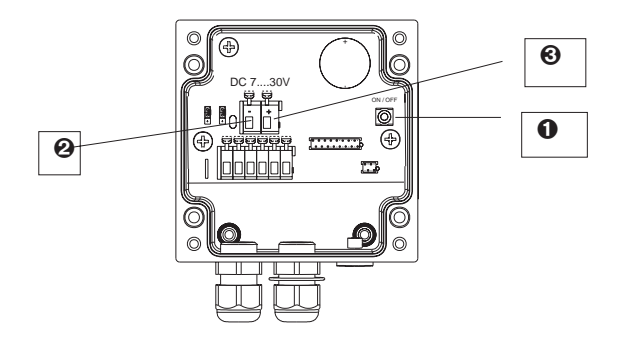

# 6.4 Remplacement de la pile

Lorsque la capacité de la pile passe en-dessous du seuil minimal pendant une mesure, l'écran affiche le symbole Low-Bat.

L'enregistrement est assuré pendant 30 jours encore après apparition de ce symbole. Afin de ne pas subir de perte de données, il est conseillé de lire les données contenues dans la mémoire et de remplacer la pile dès que possible.

## Remplacement de la pile

Attention : Effectuer d'abord une lecture des données mémorisées.

Ouvrir le couvercle et le rabattre vers le bas.

Mettre l'appareil hors tension avec la touche 0.

S'assurer à l'écran que l'appareil est bien hors tension.

Appuyer sur les ressorts de la pile, dégager cette dernière.

**Attention :** Pour éviter une perte de données, installez la nouvelle pile en moins de 5 minutes.

**Attention :** Veiller à la polarité de la pile, risque d'endommagement en cas d'inversion.

Installer la pile

Mettre l'appareil sous tension avec la touche **O**.

Vérifier le bon fonctionnement à l'écran.

Fermer le couvercle.

Mettre la date et l'heure à jour dans PC-logiciel.

Si la pile n'est remplacée dans les trente jours après apparition du symbole Low-Bat, l'appareil passe au mode stand-by, l'écran est éteint, aucune mesure n'est enregistrée.

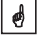

ø

4

# 7. Installation du logiciel

#### 7.1 Matériel nécessaire

- IBM PC ou compatible (min. 486/33 MHz)
- Windows 3.1/9x/NT/2000
- Min. 32 MB RAM
- Min. 30 MB d'espace mémoire libre
- Lecteur de CD-ROM
- Carte graphique VGA
- Interface sérielle libre

#### 7.2 Copie de sauvegarde

Faire une copie de sauvegarde de la CD-ROM d'installation livrée.

#### 7.3 Installation

Installer le logiciel sur l'ordinateur. Pour ceci, exécuter le programme "install.exe" de la CD-ROM et suivre les instructions affichées à l'écran. Le cas échéant, il est possible d'imprimer les instructions d'aide après installation du programme.

# 8. Paramétrage de l'appareil avec PC-logiciel

Les paramètres sont décrits dans les pages suivantes. Le paramétrage n'est possible que si l'appareil est relié au PC avec un câble sériel RS 232.

#### 8.1 Lancement de PC-logiciel

Cliquer sur le symbole PC-logiciel dans la fenêtre de Windows.

Au premier lancement, il faut installer une base de données pour le data-logger.

Aller sur "CONFIGURATION", "afficher/modifier" ou cliquer sur

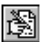

Puis cliquer sur "nouvel appareil". Pour une meilleure identification, il est possible d'entrer le nom de l'appareil, le lieu et du texte dans "Information".

| Créer un nouvel appareil X |
|----------------------------|
| Résumé                     |
| Identification appa.:      |
| Datalogger                 |
| Position:                  |
| France                     |
| Information:               |
|                            |
| V OK X Interrompre Aide    |

A la fin, cliquer sur "OK".

Pour le réglage de l'interface sérielle de l'ordinateur, cliquer sur les valeurs de présélection et sélectionner l'appareil. Les valeurs utilisées par le data-logger sont automatiquement réglées et enregistrées.

S'assurer que le port du PC (Com-Port) est compatible avec celui programmé.

**Attention :** Si le port du PC est mal réglé, il n'y a pas de communication avec le data-logger.

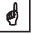

#### 8.2 Définition des réglages de l'appareil

Ouvrir la fenêtre ci-dessous avec la commande CONFIGURATION "afficher/modifier" ou cliquer sur

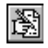

Sélectionner l'entrée définie dans "identification de l'appareil" avec le pointeur de la souris. Les données mémorisées sont copiées dans PC-logiciel.

| hapitre/Matrice                                           | Configuration supplém.                                               |  |
|-----------------------------------------------------------|----------------------------------------------------------------------|--|
| Config. de base                                           | Description Capacité mémoire                                         |  |
| Entree analogique<br>Seuils analogique<br>Entree digitale | Port série                                                           |  |
|                                                           | Lecture auto.                                                        |  |
|                                                           | Modification Online:                                                 |  |
|                                                           | Date, Heure, Compteur,                                               |  |
|                                                           | (seulement avec l'appareil raccordé)<br>Configuration de l'appareil: |  |
| (f) Mgdifier                                              | Nouvelle lecture                                                     |  |

Pour obtenir des informations détaillées, diriger le pointeur de la souris sur une entrée de la liste "Chapitre/matrice". L'entrée est paramétrée après un double clic.

Une fois le paramétrage terminé, cliquer sur "OK" et mémoriser l'entrée.

# 9. Traitement des valeurs mesurées

#### 9.1 Affichage des valeurs mesurées instantanées

Pour avoir un affichage en ligne des valeurs mesurées, le PC doit être relié au data-logger avec un câble sériel RS 232.

**Attention :** Serrez correctement côté PC et côté data-logger les vis de maintien du connecteur RS 232 ; un mauvais contact peut entraîner des problèmes de transfert de données entre le data-logger et le PC.

Lancer PC-logiciel et ouvrir la fenêtre de sélection avec "VISUALISATION" "affichage des valeurs mesurées instantanées" ou cliquer sur

| ٠ |      |
|---|------|
| ٠ |      |
|   | -010 |
|   | - L. |

Cliquer avec le pointeur de la souris sur l'entrée définie sous "identification appareil". La fenêtre dans laquelle figurent les valeurs mesurées instantanées des diverses voies s'ouvre.

#### 9.2 Lecture et représentation des valeurs mesurées

Les données mémorisées dans le data-logger peuvent être transmises vers le PC via l'interface sérielle RS 232.

Si l'on souhaite lire les données du data-logger après le transfert, il faut aller sur LECT<u>URE</u> "lecture mémoire port série/mo-

dem" ou sur

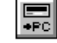

Cliquer sur l'entrée définie dans "nom de l'appareil", le transfert commence. Pendant ce temps, lire les informations affichées à l'écran.

Une fois les valeurs transmises, elles peuvent être traitées pour une représentation sous forme de graphique ou de tableau. Pour ceci, aller sur VISUALISATION (valeurs enregistrées), etc.

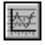

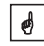

#### 9.3 Exportation des valeurs mesurées

Les valeurs mesurées peuvent être exportées vers un tableur du type MS EXCEL. Cliquer sur DIVERS "exporter données" (EXCEL), puis sélectionner le data-logger. La fenêtre suivante s'affiche :

| porter les valeurs mesurées                                                                   |                                                                            |             |               |
|-----------------------------------------------------------------------------------------------|----------------------------------------------------------------------------|-------------|---------------|
| Sélection                                                                                     | Valeurs mesurées                                                           | Formatage   |               |
| Edition préférentielle<br>© 1 © 2 © 3                                                         |                                                                            |             | 🖌 ОК          |
| Type de données<br>© Valeurs intermédiaires<br>© Valeurs journalières<br>© Valeurs mensuelles | C Valeurs annuelles                                                        |             | X Interrompre |
| Type de signal<br>Valeurs analogiques<br>Quantité/compteur<br>Evénements<br>Marque de temps   | Valeurs <u>a</u> nalogique<br>로 Moyenne / Instan<br>로 Minimum<br>로 Maximum | s<br>tané.  |               |
| Valeurs disponibles pour<br>de: 28.03.1998 16:<br>à: 30.10.1998 18:                           | la gamme temps<br>32<br>55 <u>P</u> ris                                    | e en charge |               |
| Echelle temps           de:         28.06.1999           à:         30.07.1999                | 16:32       18:55                                                          |             |               |

Après les diverses sélections dans SELECTION, VALEURS MESUREES et FORMATAGE, confirmer avec "OK". Entrer le nom du fichier des valeurs exportées et confirmer avec "OK".

# 10. Défauts et remèdes

Les messages de défaut sont signalés par un "E" suivi d'un nombre à 4 digits.

Chaque chiffre a une signification :

- "0" = pas d'erreur
- "1" = présence d'erreur

| Affichage | Cause                                                                                                    | Effet                                                                                                  | Suppression                                      |
|-----------|----------------------------------------------------------------------------------------------------|----------------------------------------------------------------------------------------------------|--------------------------------------------------|
| Exxx1     | La mémoire (RAM)<br>ne contient pas de<br>valeurs valables.<br>Cet état peut être<br>dû à un<br>changement de<br>pile. | Perte des valeurs<br>mesurées<br>mémorisées, des<br>états de compteur,<br>de la date et de<br>l'heure. | Reparamétrer<br>l'appareil avec PC-<br>logiciel. |
| Exx1x     | Les paramètres de<br>service contenus<br>dans l'EEPROM ne<br>sont pas valables.                                        | Perte des<br>réglages.                                                                                 | Reparamétrer<br>l'appareil avec PC-<br>logiciel. |
| Ex1xx     | Les valeurs<br>d'étalonnage<br>contenues dans<br>l'EEPROM ne sont<br>pas valables.                                     | L'appareil n'est pas<br>prêt à fonctionner.                                                            | Retourner l'appareil<br>au service.              |
| E1xxx     | Erreur CPU,<br>problème<br>d'électronique                                                                              | Appareil défectueux                                                                                    | Retourner l'appareil<br>au service.              |

# 11. Capacité de la mémoire

Dans les tableaux ci-dessous figurent la durée de mémorisation en jours des divers signaux d'entrée.

| Capacité d'une mémoire de 32k en jours |                       |                     |                    |                                      |                                                  |
|----------------------------------------|-----------------------|---------------------|--------------------|--------------------------------------|--------------------------------------------------|
| Cycle de<br>mémorisation               | Valeur<br>instantanée | Min/Max/<br>moyenne | Valeur<br>digitale | Valeur<br>instantanée<br>et digitale | Min/Max/-<br>moyenne, val.<br>instant. et digit. |
| 1 min                                  | 11,3                  | 2,3                 | 5,7                | 3,8                                  | 1,6                                              |
| 2 min                                  | 22,7                  | 4,5                 | 11,3               | 7,6                                  | 3,2                                              |
| 3 min                                  | 34,0                  | 6,8                 | 17,0               | 11,3                                 | 4,9                                              |
| 5 min                                  | 56,7                  | 11,3                | 28,3               | 18,9                                 | 8,1                                              |
| 6 min                                  | 68,0                  | 13,6                | 34,0               | 22,7                                 | 9,7                                              |
| 10 min                                 | 113,3                 | 22,7                | 56,7               | 37,8                                 | 16,2                                             |
| 12 min                                 | 136,0                 | 27,2                | 68,0               | 45,3                                 | 19,4                                             |
| 15 min                                 | 170,0                 | 34,0                | 85,0               | 56,7                                 | 24,3                                             |
| 30 min                                 | 340,0                 | 68,0                | 170,0              | 113,3                                | 48,6                                             |
| 1 h                                    | 680,0                 | 136,0               | 340,0              | 226,7                                | 97,1                                             |
| 2 h                                    | 1360,0                | 272,0               | 680,0              | 453,3                                | 194,3                                            |
| 4 h                                    | 2720,0                | 544,0               | 1360,0             | 906,7                                | 388,6                                            |
| 8 h                                    | 5440,0                | 1088,0              | 2720,0             | 1813,3                               | 777,1                                            |
| 12 h                                   | 10880,0               | 2176,0              | 5440,0             | 3626,7                               | 1554,3                                           |
| 24 h                                   | 16320,0               | 3264,0              | 8160,0             | 5440,0                               | 2331,4                                           |

| Capacité d'une mémoire de 128k en jours |                       |                     |                    |                                      |                                                   |
|-----------------------------------------|-----------------------|---------------------|--------------------|--------------------------------------|---------------------------------------------------|
| Cycle de<br>mémorisation                | Valeur<br>instantanée | Min/Max/<br>moyenne | Valeur<br>digitale | Valeur<br>instantanée<br>et digitale | Min./max./<br>moyenne, val.<br>instant. et digit. |
| 1 min                                   | 45,4                  | 9,1                 | 22,7               | 15,1                                 | 6,5                                               |
| 2 min                                   | 90,8                  | 18,2                | 45,4               | 30,3                                 | 13,0                                              |
| 3 min                                   | 136,3                 | 27,2                | 68,1               | 45,4                                 | 19,4                                              |
| 5 min                                   | 227,2                 | 45,4                | 113,6              | 75,7                                 | 32,4                                              |
| 6 min                                   | 272,6                 | 54,5                | 136,3              | 90,9                                 | 38,9                                              |
| 10 min                                  | 454,4                 | 90,8                | 227,2              | 151,4                                | 64,9                                              |
| 12 min                                  | 545,3                 | 109,0               | 272,6              | 181,8                                | 77,9                                              |
| 15 min                                  | 681,6                 | 136,3               | 340,8              | 227,2                                | 97,3                                              |
| 30 min                                  | 1063,2                | 272,6               | 681,6              | 454,4                                | 194,7                                             |
| 1 h                                     | 2726,5                | 545,3               | 1363,2             | 908,8                                | 389,5                                             |
| 2 h                                     | 5453,0                | 1090,5              | 2726,5             | 1817,6                               | 779,0                                             |
| 4 h                                     | 10906,0               | 2181,1              | 5453,0             | 3635,3                               | 1558,0                                            |
| 8 h                                     | 21812,0               | 4362,3              | 10906,0            | 7270,6                               | 3116,0                                            |
| 12 h                                    | 32718,0               | 6543,5              | 16359,0            | 10906,0                              | 4674,0                                            |
| 24 h                                    | 65436,0               | 13087,0             | 32718,0            | 21812,0                              | 9348,0                                            |

|                     |                                | -                                                                                                    |
|---------------------|--------------------------------|----------------------------------------------------------------------------------------------------|
| Application         | Application                    | Enregistrement et sauvegarde de valeurs<br>analogiques et digitales                                                                                                    |
|                     | Appareil                       | Datalogger                                                                                                    |
| Fonction-<br>nement | Principe de<br>mesure          | Enregistrement des valeurs mesurées avec<br>conversion analogique/digitale. Sauvegarde dans<br>une mémoire interne circulaire pouvant contenir<br>16000 valeurs mesurées (en option 64000).<br>Mode : continu ou uniquement en cas de<br>dépassement de seuil<br>Transfert vers un PC avec le logiciel pour traitement<br>ultérieur. |
|                     | Système de<br>mesure           | Analogique : enregistreur Datalogger et transmetteur<br>séparé 0/420 mA, 01 V et Pt 100<br>Digitale : enregistreur Datalogger et contact sans<br>potentiel.                                                                                                    |
|                     | Interface                      | RS 232, longueur de câble max. 8 m<br>un câble d'interface complet d'une longueur de<br>1,5 m et le logiciel sont fournis en option                                                                                                    |
| Entrées             | Entrées                        | Applications universelles<br>Analogique : le transmetteur doit posséder une sortie<br>0/420 mA, 01 V ou Pt 100<br>Digitale : contact sans potentiel ou niveua TTL 5 V <sub>DC</sub><br>Remarque : Le Datalogger ne dispose pas<br>d'alimentation deux fils                                                                           |
|                     | Nombre                         | Entrée analogique : 1                                                                                                    |
|                     | d'entrées                      | Entrée digitale : 1                                                                                                    |
| Précision           | Entrée<br>analogique           | 01 V, R <sub>i</sub> >= 1 MOhm<br>Précision +/- 0,25 % de la fin d'échelle                                                                                                    |
|                     |                                | 0/4 mA20 mA, par shunt, R <sub>i</sub> = 50 Ohm<br>surveillance de rupture de câble < 2 mA<br>(sur 420 mA)<br>précision ± 0,25 % de la fin d'échelle<br>Pt100, -100+400 °C, câble blindé                                                                                                    |
|                     | Entrée digitale                | 1 entrée à 2 hornes, from - 25 Hz                                                                                                    |
|                     | Linitoo digitalo               | pour contact sans potentiel                                                                                                    |
|                     | Influence de la<br>température | Dérive +/- 0,25 % / 10 K                                                                                                    |
|                     | Dérive dans le<br>temps        | +/- 50 ppm (<= 30 min/an)                                                                                                    |
| Conditions          | Conditions d'appl              | ication                                                                                                    |
| d'application       | Conditions<br>d'installation   | Il est conseillé de faire un montage vertical. Pour ceci, il est possible de commander un kit de montage séparément.                                                                                                    |
|                     | Conditions ambia               | ntes                                                                                                    |
|                     | Temp. ambiante                 | -25 ℃+55 ℃                                                                                                    |
|                     | Temp. de<br>stockage           | -25 °C+60 °C                                                                                                    |
|                     | Classe climatique              | CEI 654 partie 1 classe C1                                                                                                    |

# 12. Caractéristiques techniques

| Conditions             | Protection                               | IP 65 / NEMA 4 capot fermé                                                                                                    |
|------------------------|------------------------------------------|----------------------------------------------------------------------------------------------------|
| d'application          | Protection<br>antivibrations             | CEI 654-3, v<3mm/s, 1 <f<150 hz<="" td=""></f<150>                                                                                                    |
|                        | Compatibilité élec                       | tromagnétique                                                                                                    |
|                        | Immunité aux                             | Selon EN 55011 groupe 1, classe B                                                                                                    |
|                        | radio-                                   |                                                                                                    |
|                        | Résistance aux in                        | terférences                                                                                                    |
|                        | -ESD                                     | Selon EN 61000-4-2 niveau 3 6/8 kV                                                                                                    |
|                        | -Champs électro-<br>magnétiques          | Selon EN 61000-4-3, niveau 3, 10 V/m                                                                                                    |
|                        | -Burst (circuit d'alimentation)          | Selon EN 61000-4-4, niveau 3, 1 kV/2 kV                                                                                                    |
|                        | -Burst (circuit de signal)               | Selon EN 61000-4-4, niveau 3, 1 kV                                                                                                    |
|                        | -Surge<br>(décharge HF)                  | Selon EN 61000-4-6, 10 V<br>Ecart de mesure supplémentaire ≤ 0,5 %                                                                                                |
|                        | -Réjection de<br>bruit en mode<br>normal | 26 dB pour gamme d'entrée/10, f = 50/60 Hz, pas<br>pour mesure de résistance                                                                                      |
| Boîtier/               | Dimensions                               | L x H x P = 100 mm x 100 mm x 60 mm                                                                                                    |
| construction           | Poids                                    | env. 0,50,7 kg (selon construction)                                                                                                    |
|                        | Matériau                                 | Boîtier : fonte d'aluminium, surface galvanisée<br>Plaque pour montage mural : acier inox 304<br>Collier de serrage : acier inox 304                              |
|                        | Raccordement<br>électrique               | Raccord deux fils (trois fils sur Pt 100).<br>Entrée de câble 2 x PE 9, bornes 2,5 mm <sup>2</sup> , fil 1,5 mm <sup>2</sup><br>avec férule                       |
| Affichage et<br>niveau | Affichage                                | Affichage LCD, 7 segments, préfixe, point décimal,<br>symbole de seuil, symbole d'état de la pile                                                                 |
| d'exploitation         | Niveau<br>d'exploitation                 | Logiciels pour réglage, transmission et affichage des<br>valeurs mesurées. Le logiciel fonctionne sous<br>Windows 3.11/9x/NT/2000                                 |
| Alimentation           | Alimentation                             | Pile au lithium, 3,6 V type AA, en option type C ou alimentation externe 730 $V_{DC}$ , env. 5 mA                                                                 |
|                        | Durée de vie                             | Type AA (2,1 Ah)         Type C (7,2 Ah)           Lecture mensuelle : min. 2 ans         min. 5 ans           Lecture continue : min. 1 mois         min. 2 mois |
| Certificats            | CE                                       | Directives 89/336/EWG                                                                                                    |

# 13. Accessoires et consommables

(Veuillez contacter Fournisseur)

#### Câble de liaison de l'interface RS 232

Longueur de câble 1,5 m avec connecteur submin. D 9 broches, connecteur IP 65 :

Câble d'interface RS 232 réf. 50086167 pour le paramétrage de l'appareil.

Câble d'interface pour liaison modem réf. RDL10A-VL

#### Support pour montage mural

Plaque de maintien en V2A, épaisseur 1 mm réf. 50086642

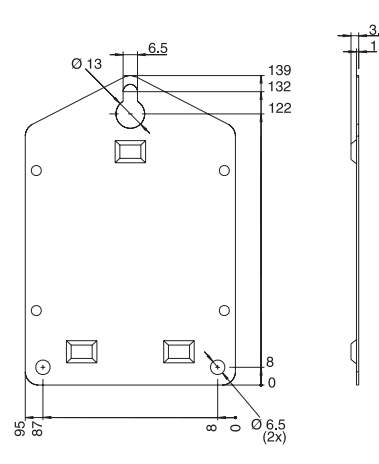

### Support pour montage sur conduite

Plaque de maintien en V2A, épaisseur 1,5 mm réf. RDL10A-MA

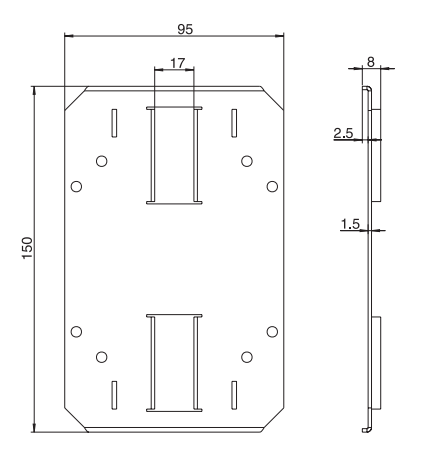

#### Sonde de température Pt 100 pour montage ultérieur

| Gamme de température : - | 25℃ à +55℃     |
|--------------------------|----------------|
| Thermorésistance Pt 100  | réf. RDL10X-TA |

#### Pile lithium 3,6 V type AA

| Pile lithium type AA | réf. 51000981  |
|----------------------|----------------|
| Pile lithium type C  | réf. 51000982  |
| Kit de plombage      | réf. RDL10X-PA |

Europe Austria Endress+Hauser Ges.m.b.H. Tel. 01/ 8 80 56-0, Fax 01/ 8 80 56-35 Belarus Belorasintez Minsk Tel. (01 72) 50 84 73, Fax (01 72) 50 85 83 Belgium / Luxembourg Brussels Tel. (02) 248 06 00, Fax (02) 248 05 53 Bulgaria INTERTECH-AUTOMATION Sona Tel. (02) 66 48 69. Fax (02) 9 63 13 89 Croatia Endress+Hauser GmbH+Co. Zagreb Tel. (01) 6 63 77 85, Fax (01) 6 63 78 23 Cyprus I+G Electrical Services Co. Ltd. Nicosia Tel. (02) 484788. Fax (02) 484690 Czech Republic Endress+Hauser GmbH+Co. Tel. (0 26) 6 78 42 00, Fax (0 26) 6 78 41 79 Denmark Endress+Hauser A/S Tel. 70 13 11 32, Fax 70 13 21 33 Estonia Elvi-Agua Tel. (+3 72) 74 41-6 38, Fax (+3 72) 74 41-5 82 E-Mail: martaqua@server.ee Finland Endress+Hauser Oy Espoo Tel. (90) 8596155, Fax (90) 8596055 France Endr ce+Houcor Huningue Tel. 89696768, Fax 89694802 Germany Fndress+Hauser Messtechnik GmbH+Co. Weil am Rhein Tel. (07621) 975-01, Fax (07621) 975-555 Great Britain Endress+Hauser Ltd. Manchester Tel. (0161) 2865000, Fax (0161) 9981841 Greece I & G Building Services Automation S.A Athens Tel. (01) 9241500, Fax (01) 9221714 Hungary Mile Inari-Elektro Budapest Tel. (01) 431 9800, FAX (01) 431 9817 Iceland BII ohf Reykjavik Tel. (05) 61 96 16, Fax (05) 61 96 17 Ireland Flomeaco Company I td. Kildard Tel. (045) 86 86 15, Fax (045) 86 81 82 Italy Endress+Hauser Italia S.p.A. Tunosia Cernusco s/N Milano Tel. (02) 92 10 64 21, Fax (02) 92 10 71 53 Latvia RINO TK 

Tartu

## Riga Tel. +371 731 50 87, Fax +371 731 50 84 Lithuania Agava Ltd.

Agava Ltd. Kaunas Tel. (07) 2024 10, Fax (07) 2074 14 Netherlands Endress+Hauser B.V.

Naarden Tel. (035) 6958611, Fax (035) 6958825

Brazil Norway Dendress+Hauser A/S Lierskogen Tel. (032) 85 98 50, Fax (032) 85 98 51 Poland ss+Hauser Polska Sp. z o.o Endress+Hauser Polska Sp. z o.o. Raszyn Tel. (0 22) 7 20 10 90, Fax (0 22) 7 20 10 85 Portugal Cacém Tel. (21) 4 26 72 90, Fax (21) 4 26 72 99 E-M Romania Romconseng SRL Buchares t Tel.: +40 (1) 410 16 34, Fax +40 (1) 411 25 01 E-mail: rce@fx.ro Russia Endress+Hauser GmbH+Co. Moskow Tel. (0 95) 1 58 75 64, Fax (0 95) 1 58 98 71 Slovak Republic Transcom technik s.r.o. Bratislava Tel. (0 74) 4 88 86 84, Fax (0 74) 4 88 71 12 Slovenia Endress+Hauser D.O.O. Ljubljana Tel.: (0 61) 519 22 17, Fax (0 61) 519 22 98 Spain Endress+Hauser S.A. Tel. (93) 4 80 33 66, Fax (93) 4 73 38 39 Sweden Endress+Hauser AB Sollentuna Tel. (08) 6261600, Fax (08) 6269477 Switzerland Endress+Hauser AG Reinach/BL 1 Tel. (061) 7 15 7575 Fax (061) 7 11 1650 Peru Turkey Intek Endüstriyel Ölcü ve Kontrol Sistemleri Istanbul Tel. (0212) 2751355, Fax (0212) 2662775 Ukraine Photonika GmbH Kiev Tel. (0 44) 2 68 81 02, Fax (0 44) 2 69 08 05 Yugoslavia Rep. MERIS Beograd Tel. (11) 4 44 61 64, Fax (11) 4 44 19 66 Africa Egypt ANASIA Industrial Agencies ET Heliopolis/Cairo Fax ( Tel. (02) 4 17 90 07 Fax (02) 4 17 90 08 Morocco Oussama S.A Casablanca Tel. (02) 241338, Fax (02) 40 26 57 Nigeria Address see 'All other countries' South Africa Endress+Hauser Pty. Ltd.

Sandton Tel. (011) 262 8000 Fax (011) 262 8062 Address see 'All other countries

#### America

# Argentina Endress + Hauser Argentina S. A.

Buenos Aires Tel. (01) 5 22 79 70 Fax (01) 5 22 79 09 Bolivia Tritec S.R.L. BOL - Coch BOL - Cochabamba Tel. (042) 5 69 93, Fax (042) 5 09 81 E-Mail: tritec@albatros.cnb.net

son Endress + Hauser Ltda Samson Endress + Hauser Ltda. Sao Paulo Tel. (0 11)50 31 30 67, Fax (0 11) 50 31 30 67 Canada □ Endress+Hauser Ltd. Burlington, Ontario Tel. (905) 681 92 92, Fax (905) 681 94 44 Chile Chile Endress+Hauser Chile Ltd. Santiago de Chile Santiago de Chile Tel. (02) 321 30 09, Fax (02) 321 30 25 ail: info@endre Colombia Colsein Ltr Bogota D.C. Tel. (01) 2367659. Fax (01) 6107868 Costa Rica EURO-TEC S.A. San Jose Tel. 296 15 42, Fax 296 15 42 Ecuador Insetec Cia. Ltda Quito Tel. (02) 25 12 42. Fax (02) 46 18 33 Guatemala Claarina A CISA S. A. Ciudad de Guatemala, C.A. Tel. (02)34 59 85, Fax (02)32 74 31 Mexico □ Endress + Hauser S.A. de C.V. MEX-C.P. 01900 Mexico City Tel. (5) 5 68 96 58, Fax (5) 5 68 41 83 Paraguay Incoel S.R.L. Asuncion Tel. (021) 21 39 89, Fax (021) 2 12 65 83

ess Control S A Lima Tel. (01) 2 61 05 15, Fax(01) 2 61 29 78

Uruguay Circular S.A.

Montevideo Tel. (02) 92 57 85, Fax (02) 92 91 51

USA □ Endress+Hauser Inc. Greenwood, Indiana Tel. (317) 5 35-71 38, Fax (317) 5 35-84 98 Venezuela CONTROVAL C. A. Caracas; Estado Miranda Tel. (02) 9 44 09 66, Fax (02) 9 44 45 54

#### Asia

# China □ Endress+Hauser GmbH + Co. Shenyang Tel. (0 24) 22 79 14 95, Fax(0 24) 22 79 00 55 Endress+Hauser Shanghai Instrumentation Co. Ltd. Shanghai Tel. (0 21) 54 90 23 00, Fax (0 21) 54 90 23 03 □ Endress+Hauser Beijing Office Beijing Tel. (0 10) 68 34 40 58, Fax (0 10) 68 34 40 68

Hong Kong Endress+Hauser (H.K.) Ltd.

Hong Kong Tel. 25 28 31 20, Fax 28 65 41 71 India Endress+Hauser (India) Pvt. Ltd. Mumbai

#### Tel. (0 22) 8 52 14 58, Fax (0 22) 8 52 19 27 Indonesia PT Grama Bazita

Jakana Tel. (21) 7975083, Fax (21) 7975089 Japan Sakura Endress Co., Ltd. Tokyo Tel. (0422) 540611. Fax (0422) 550275

Malaysia Endress+Hauser (M) Sdn. Bhd. Petaling Jaya, Selangor Darul Ehsan Tel. (03) 7 33 48 48, Fax (03) 7 33 8800

Pakistan Speedy Automation Karachi

Tel. (0 21) 7 72 29 53, Fax (0 21) 7 73 68 84 Philippines

Endress+Hauser Philippines Inc.
Pasig City, Metro Manila, Philippine

Tel. (2) 6 38 80 41, Fax (2) 6 38 80 42

Singapore Fndress+Hauser (S.E.A.) Pte., Ltd. Singapore Tel. 5 66 82 22, Fax 5 66 68 48 South Korea

Seoul Tel. (02) 6 58 72 00, Fax (02) 6 59 28 38

Taiwan Kingjarl Corporation Tai Tel. (02) 27 18 39 38. Fax (02) 27 13 41 90

Thailand Endress+Hauser Ltd. Bangkok Tel. (2) 9 96 78 11 -20, Fax (2) 9 96 78 10

Vietnam Tan Viet Bao Co. Ltd. Ho Chi Minh City Tel. (08) 8 33 52 25, Fax (08) 8 33 52 27

Iran PATSA Co. Tehran - IRAN Tel. (0 21) 8 75 47 48, Fax (0 21) 8 74 77 61 E-Mail: Saffari@Patsa.com

Israel strumptrics Industrial Control I td Netanya Tel.: (09) 835 70 90, Fax (09) 835 06 19

Jordan A.P. Parpas Engineering S.A.

Amman Tel. (06) 5 53 92 83, Fax (06) 5 53 92 05 Kingdom of Saudi Arabia Anasia - Industrial Agencies

Jeddah Tel. (02) 6 71 00 14. Fax (02) 6 72 59 29

Lebanon Network Engineering Mr. Nabil Ibrahim Tel. (01) 9 94 40 80, Fax (01) 9 54 80 38

Sultanate of Oman Mustafa & Jawad Sience & Industry Co. Ruwi

Tel 602009 Eax 607066 United Arab Emirates Descon Trading EST.

Tel. (04) 2 65 36 51, Fax (04) 2 65 32 64

Yemen Yemen Company for Ghee and Soap Industry Taiz Tel. (04) 230664, Fax (04) 212338

#### Australia + New Zealand

Australia ALSTOM Australia Ltd. MILPERRA NSW 2214 Tel. (02) 9774 7444, Fax (02) 9774 4667 New Zealand EMC Industrial Instrumentation

Auckland Tel.(09) 4 15 51 10. Fax(09) 4 15 51 15

#### All other countries

 Endress+Hauser GmbH+Co. Instruments International Instruments International Weil am Rhein Tel. (07621) 975-02, Fax (07621) 975345

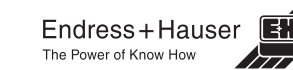

Members of the Endress+Hauser group 12.00/MVM http://www.endress.com

BA 099B/09/a3/01 01 No.: 510 01241 HO/ CV5